## Latitude 5410

Vodič za postavljanje i specifikacije

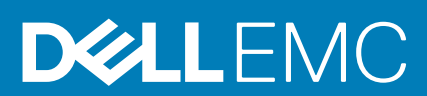

### Napomene, oprezi i upozorenja

(i) NAPOMENA: NAPOMENA ukazuje na važne informacije koje vam pomažu da koristite svoj proizvod na bolji način.

OPREZ: OPREZ naznačuje moguće oštećenje hardvera ili gubitak podataka i objašnjava kako izbjeći neki problem.

UPOZORENJE: UPOZORENJE naznačuje moguće oštećenje imovine, osobne ozljede ili smrt.

© 2020. Dell Inc. ili njegove podružnice. Sva prava pridržana. Dell, EMC i drugi zaštitni znakovi vlasništvo su tvrtke Dell Inc. ili njezinih podružnica. Ostali zaštitni znakovi vlasništvo su pripadajućih vlasnika.

May 2020

## Sadržaj

| 1 Postavljanje računala                                   | 5  |
|-----------------------------------------------------------|----|
| 2 Izrada USB pogona za oporavak za Windows                | 7  |
| 3 Pregled kućišta                                         |    |
| Prikaz zaslona                                            | 8  |
| Lijevi prikaz                                             |    |
| Pogled s desne strane                                     | 9  |
| Prikaz oslonca za dlanove                                 |    |
| Pogled s donje strane                                     |    |
| Prečaci na tipkovnici                                     |    |
| 4 Tehničke specifikacije                                  |    |
| Procesori                                                 |    |
| Set čipova                                                |    |
| Operacijski sustav                                        |    |
| Memorija                                                  |    |
| Skladištenje                                              |    |
| Ulazi i priključci                                        | 14 |
| Audio                                                     |    |
| Video                                                     |    |
| Kamera                                                    |    |
| Komunikacije                                              |    |
| Čitač medijskih kartica                                   |    |
| Tipkovnica                                                | 17 |
| Podloga osjetljiva na dodir                               |    |
| Adapter za napajanje                                      |    |
| Baterija                                                  |    |
| Dimenzije i težina                                        |    |
| Zaslon                                                    |    |
| Čitač otiska prsta na gumbu za uključivanje/isključivanje | 21 |
| Security (Sigurnost)                                      | 21 |
| Sigurnosni softver                                        |    |
| Okruženje računala                                        |    |
| 5 Softver                                                 | 23 |
| Preuzimanje Windows upravljačkih programa                 |    |
| 6 Program za postavljanje sustava                         |    |
| Izbornik za podizanje sustava                             |    |
| Navigacijske tipke                                        |    |
| Redoslijed za podizanje sustava                           |    |
| Opcije programa za postavljanje sustava                   |    |
| Opće opcije                                               |    |

| Informacije o sustavu                                                           |  |
|---------------------------------------------------------------------------------|--|
| Video                                                                           |  |
| Security (Sigurnost)                                                            |  |
| Sigurno podizanje sustava                                                       |  |
| Intel Software Guard Extensions (Proširenja Intel softvera za zaštitu računala) |  |
| Performance (Performanse)                                                       |  |
| Upravljanje napajanjem                                                          |  |
| POST Behavior (POST ponašanje)                                                  |  |
| Upravljivost                                                                    |  |
| Podrška virtualizaciji                                                          |  |
| Wireless (Bežično)                                                              |  |
| Zaslon za održavanje                                                            |  |
| Dnevnici sustava                                                                |  |
| Ažuriranje BIOS-a u sustavu Windows                                             |  |
| Ažuriranje BIOS-a na sustavima s omogućenim BitLockerom                         |  |
| Ažuriranje BIOS-a sustava koristeći USB flash pogon                             |  |
| Zaporka sustava i postavljanja                                                  |  |
| Dodjeljivanje zaporke za postavljanje sustava                                   |  |
| Brisanje ili promjena postojeće zaporke postavljanja sustava                    |  |
|                                                                                 |  |
| 7 Dobivanje pomoći                                                              |  |
| Kontaktiranje tvrtke Dell                                                       |  |

## Postavljanje računala

### Koraci

- 1. Priključite adapter napajanja i pritisnite gumb za uključivanje/isključivanje.
  - (i) NAPOMENA: Da bi se očuvala napunjenost baterije, baterija može ući u način uštede energije.

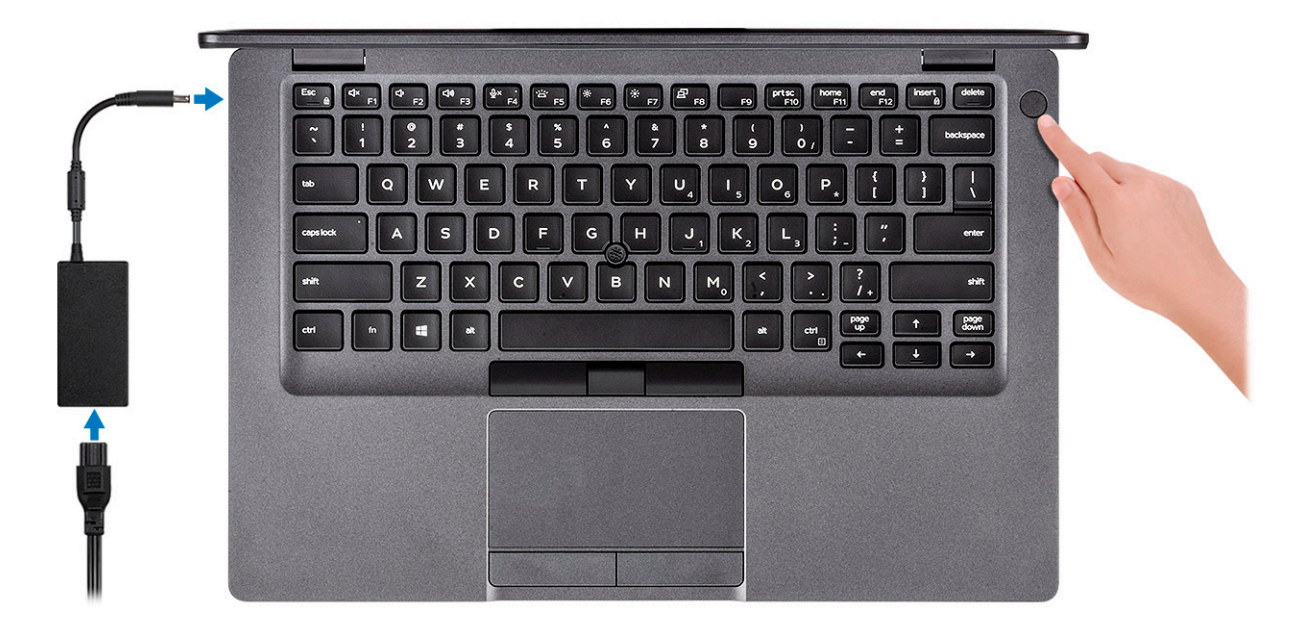

2. Završite postavljanje sustava Windows.

Za dovršetak postavljanja slijedite upute na zaslonu. Prilikom postavljanja, Dell preporučuje sljedeće:

- Povežite se s mrežom radi ažuriranja Windowsa.
- (j NAPOMENA: Ako se povezujete na sigurnu bežičnu mrežu, upišite zaporku za pristup bežičnoj mreži kad se to zatraži.
- Ako ste povezani s internetom, prijavite se ili izradite Microsoft račun. Ako niste povezani s internetom, izradite izvanmrežni račun.
- Na zaslonu **Support and Protection** (Podrška i zaštita) unesite svoje podatke za kontakt.
- 3. Pronađite i koristite Dell aplikacije s izbornika Windows Start Recommended (Preporučeno)

### Tablica 1. Locirajte Dell aplikacije

| Dell aplikacije | Pojedinosti                                                      |
|-----------------|------------------------------------------------------------------|
|                 | Registracija Dell proizvoda                                      |
|                 | Registrirajte svoje računalo kod Della.                          |
|                 | Dell pomoć i podrška                                             |
| 19th            | Pristupite pomoći i podršci za svoje računalo.                   |
|                 | SupportAssist                                                    |
|                 | Proaktivno provjerava stanje hardvera i softvera vašeg računala. |

| Dell aplikacije | Pojedinosti                                                                                                    |
|-----------------|----------------------------------------------------------------------------------------------------|
|                 | i NAPOMENA: Obnovite ili nadogradite jamstvo tako da kliknete datum isteka jamstva u programu SupportAssist.      |
|                 | Dell ažuriranje                                                                                                   |
|                 | Ažurira računalo kritičnim ispravkama i najnovijim upravljačkim<br>programima uređaja kako postanu dostupni.      |
|                 | Dell Digital Delivery                                                                                             |
|                 | Preuzima softverske aplikacije, uključujući softver koji je kupljen,<br>no nije unaprijed instaliran na računalu. |

**4.** Izradite medij za oporavak sustava za Windows.

(i) NAPOMENA: Preporučujemo da izradite medij za oporavak radi rješavanja i ispravljanja eventualnih problema sa sustavom Windows.

Više informacija potražite pod Izradite USB pogon za oporavak za Windowse.

## Izrada USB pogona za oporavak za Windows

Izradite pogon za oporavak radi rješavanja i ispravljanja eventualnih problema sa sustavom Windows. Za izradu pogona za oporavak potreban je USB flash pogon minimalnog kapaciteta 16 GB.

### preduvjeti

- i NAPOMENA: Za dovršetak ovog postupka može biti potrebno do sat vremena.
- i NAPOMENA: Sljedeći se koraci mogu razlikovati ovisno o verziji Windowsa koja je instalirana. Najnovije upute potražite na Microsoft web-mjestu za podršku.

### Koraci

- **1.** Priključite USB flash pogon na računalo.
- 2. U traku za pretraživanje Windowsa upišite Oporavak.
- U rezultatima pretraživanja kliknite Stvaranje pogona za oporavak. Prikazat će se prozor Kontrola korisničkog računa.
- 4. Kliknite Da za nastavak. Prikazat će se prozor Pogon za oporavak.
- 5. Odaberite Sigurnosno kopirajte sistemske datoteke na pogon za oporavak i kliknite Dalje.
- Odaberite USB flash pogon i kliknite Dalje.
   Prikazat će se poruka da će se svi podaci na USB flash pogonu izbrisati.
- 7. Kliknite Izradi.
- 8. Kliknite Izradi.

Za više informacija o ponovnoj instalaciji Windowsa putem USB pogona za oporavak pogledajte odjeljak *Troubleshooting (Rješavanje problema)* u Servisnom priručniku za svoj uređaj na adresi www.dell.com/support/manuals.

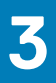

## Pregled kućišta

### Teme:

- Prikaz zaslona
- Lijevi prikaz
- Pogled s desne strane
- Prikaz oslonca za dlanove
- Pogled s donje strane
- Prečaci na tipkovnici

## Prikaz zaslona

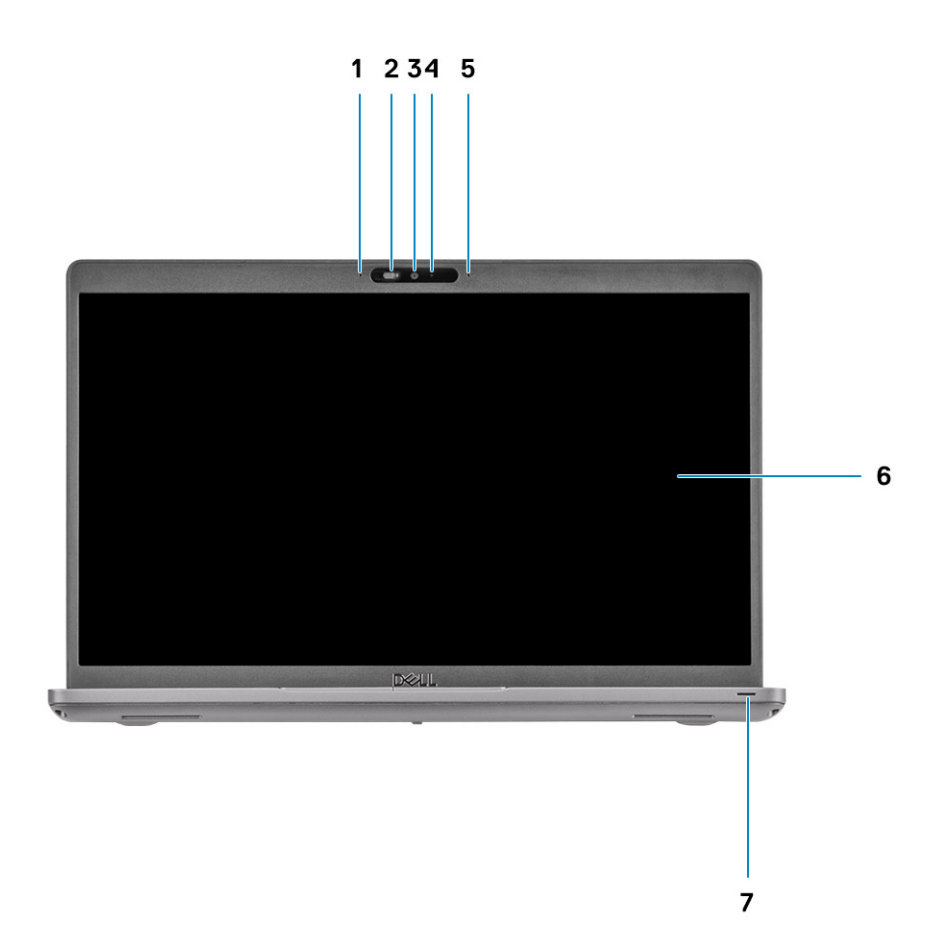

- 1. Mikrofon
- 2. Zatvarač kamere
- 3. Kamera
- 4. Svjetlo statusa kamere
- 5. Mikrofon
- 6. Zaslon
- 7. LED svjetlo za označavanje aktivnosti

## Lijevi prikaz

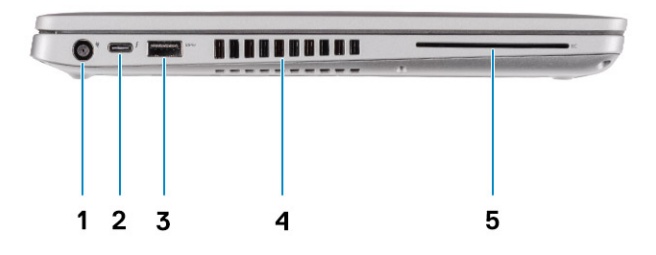

- 1. Priključak za napajanje
- 3. USB 3.2 Gen1 priključak tipa A
- 5. Čitač pametne kartice (opcija)

- Priključak USB 3.2 Gen2 (USB vrste C) s DisplayPort/Power Delivery/Thunderbolt (opcija)
- 4. Ventilacijski otvor

## Pogled s desne strane

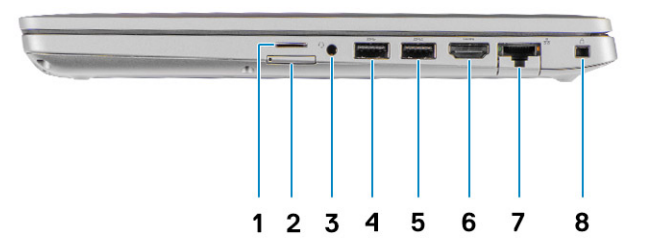

- 1. utor mikro SD kartice
- 2. utor mikro SIM kartice
- 3. Univerzalna audio utičnica
- 4. USB 3.2 Gen1 priključak tipa A
- 5. USB 3.2 priključak tipa A sa značajkom PowerShare
- 6. Priključak HDMI 1.4b
- 7. Mrežni ulaz
- 8. Sigurnosni utor s bravicom

## Prikaz oslonca za dlanove

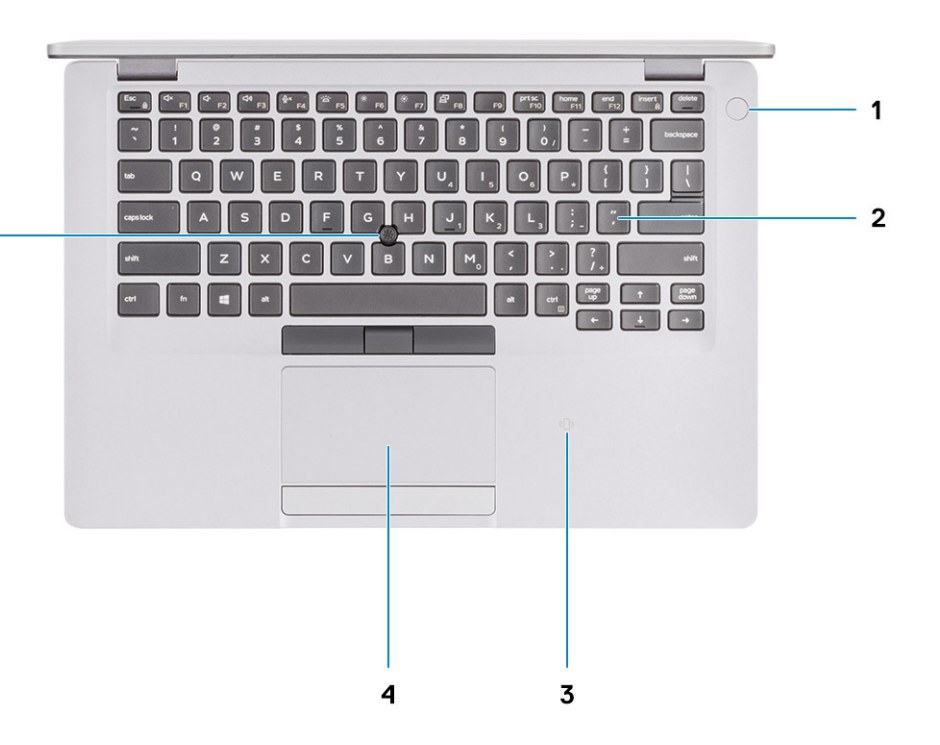

- 1. Gumb za uključivanje/isključivanje s opcionalnim čitačem otiska prsta
- 2. Tipkovnica

5 -

- 3. NFC/Beskontaktni čitač pametne kartice (opcija)
- 4. Podloga osjetljiva na dodir
- 5. TrackPoint

## Pogled s donje strane

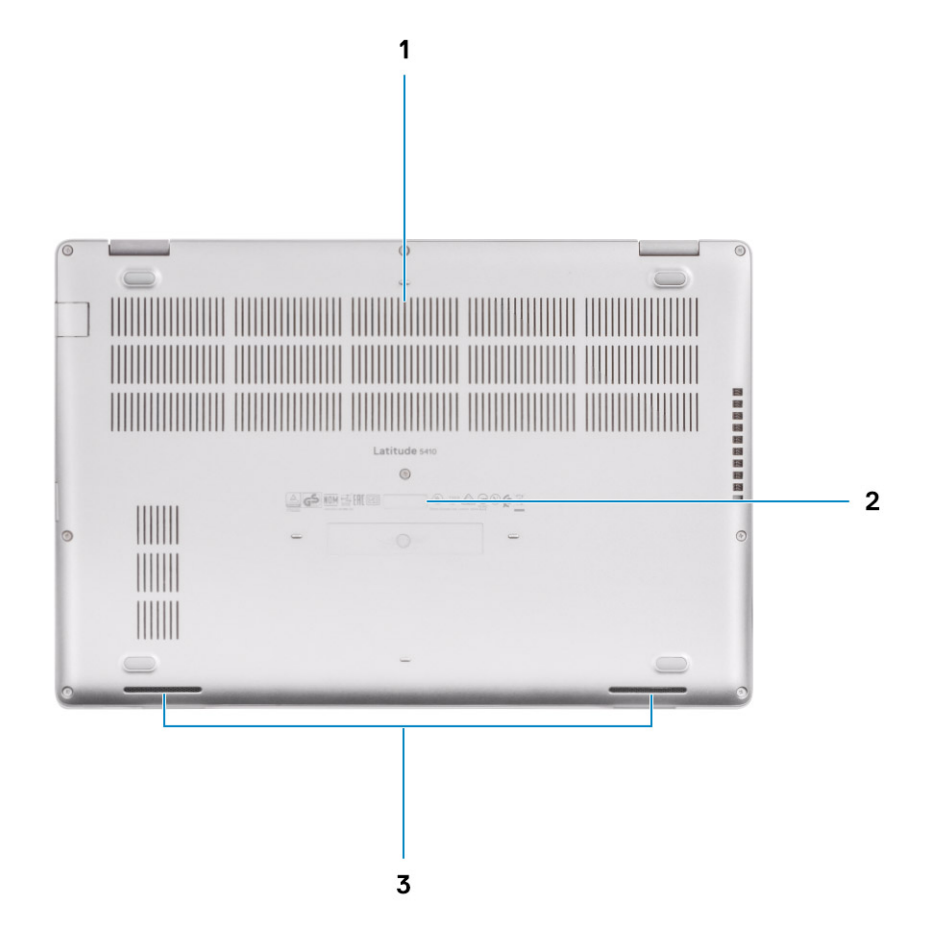

- 1. Ventilacijski otvor
- 2. Lokacija servisne oznake
- 3. Zvučnici

## Prečaci na tipkovnici

() NAPOMENA: Znakovi na tipkovnici mogu se razlikovati ovisno o postavkama jezika tipkovnice. Tipke koje se upotrebljavaju za prečace jednake su u svim jezičnim konfiguracijama.

### Tablica 2. Popis tipkovničkih prečaca

| Tipke    | Primarno ponašanje             | Sekundarno ponašanje (Fn + tipka)   |
|----------|--------------------------------|-------------------------------------|
| Fn + Esc | Escape                         | Prebacivanje zaključavanja tipke Fn |
| Fn + F1  | lsključi z∨uk                  | Ponašanje F1                        |
| Fn + F2  | Smanjenje glasnoće             | Ponašanje F2                        |
| Fn + F3  | Povećanje glasnoće             | Ponašanje F3                        |
| Fn + F4  | Utišavanje mikrofona           | Ponašanje F4                        |
| Fn + F5  | Uključivanje/<br>isključivanje | Ponašanje F5                        |

| Tipke     | Primarno ponašanje                     | Sekundarno ponašanje (Fn + tipka) |
|-----------|----------------------------------------|-----------------------------------|
|           | pozadinskog<br>osvjetljenja tipkovnice |                                   |
| Fn + F6   | Smanjivanje svjetline                  | Ponašanje F6                      |
| Fn + F7   | Povećavanje svjetline                  | Ponašanje F7                      |
| Fn + F8   | Prebaci na vanjski<br>zaslon           | Ponašanje F8                      |
| Fn + F10  | lspis zaslona                          | Ponašanje F10                     |
| Fn + F11  | Početni zaslon                         | Ponašanje F11                     |
| Fn + 12   | Kraj                                   | Ponašanje F12                     |
| Fn + Ctrl | Otvorite izbornik<br>aplikacije        |                                   |

## Tehničke specifikacije

## Procesori

### Tablica 3. Procesori

| Opis                   |                                                     |                                                       | Vi                                                    | rijednosti                                            |                                                    |                                                    |
|------------------------|-----------------------------------------------------|-------------------------------------------------------|-------------------------------------------------------|-------------------------------------------------------|----------------------------------------------------|----------------------------------------------------|
| Procesori              | Intel Core<br>i5-8365U<br>procesor 8.<br>generacije | Intel Core<br>i3-10110U<br>procesor 10.<br>generacije | Intel Core<br>i5-10210U<br>procesor 10.<br>generacije | Intel Core<br>i5-10310U<br>procesor 10.<br>generacije | Intel Core i7-10610U<br>procesor 10.<br>generacije | Intel Core i7-10810U<br>procesor 10.<br>generacije |
| Snaga                  | 15 W                                                | 15 W                                                  | 15 W                                                  | 15 W                                                  | 15 W                                               | 15 W                                               |
| Broj jezgri            | 4                                                   | 2                                                     | 4                                                     | 4                                                     | 4                                                  | 6                                                  |
| Broj niti (dretvi)     | 8                                                   | 4                                                     | 8                                                     | 8                                                     | 8                                                  | 12                                                 |
| Brzina                 | 1,60 GHz do 4,10<br>GHz (vPro)                      | 2,10 GHz do 4,10<br>GHz (Non vPro)                    | 1,6 GHz do 4,20<br>GHz (Non vPro)                     | 1,7 GHz do 4,40<br>GHz (vPro)                         | 1,8 GHz do 4,90<br>GHz (vPro)                      | 1,1 GHz do 4,90 GHz<br>(vPro)                      |
| Predmemorija           | 6 MB                                                | 4 MB                                                  | 6 MB                                                  | 6 MB                                                  | 8 MB                                               | 12 MB                                              |
| Integrirana<br>grafika | Intel UHD grafika<br>620                            | Intel UHD grafika                                     | Intel UHD grafika                                     | Intel UHD grafika                                     | Intel UHD grafika                                  | Intel UHD grafika                                  |

## Set čipova

### Tablica 4. Set čipova

| Opis                  |                                                                                                    | Vrijednosti                                                                                    |
|-----------------------|----------------------------------------------------------------------------------------------------|------------------------------------------------------------------------------------------------|
| Procesori             | Whiskey lake                                                                                       | Comet lake                                                                                     |
| Set čipova            | Intel                                                                                              | Intel                                                                                          |
| Širina DRAM sabirnice | Dvokanalna, 64-bitna                                                                               | Dvokanalna, 64-bitna                                                                           |
| Flash EPROM           | <ul> <li>32 MB za vPro konfiguraciju</li> <li>24 MB za konfiguraciju koja nije<br/>vPro</li> </ul> | <ul> <li>32 MB za vPro konfiguraciju</li> <li>24 MB za konfiguraciju koja nije vPro</li> </ul> |
| PCIe sabirnica        | Do Gen3                                                                                            | Do Gen3                                                                                        |

## Operacijski sustav

- Windows 10 Home (64-bitni)
- Windows 10 Professional (64-bitni)
- Ubuntu 18.04 LTS (64-bitni)
- NeoKylin 7.0 SP4 (PRTS)

## Memorija

### Tablica 5. Specifikacije memorije

| Opis                   | Vrijednosti                                                                                                    |
|------------------------|----------------------------------------------------------------------------------------------------|
| Utori                  | Dva SoDIMM utora                                                                                                    |
| Tip                    | DDR4                                                                                                    |
| Brzina                 | <ul> <li>2666 Mhz radi na 2400 MHz za Intel 8. generacije</li> <li>3200 Mhz radi na 2667 MHz za Intel 10. generacije</li> </ul>                                                                                                 |
| Maksimalno memorije    | 32 GB                                                                                                    |
| Minimalno memorije     | 4 GB                                                                                                    |
| Podržane konfiguracije | <ul> <li>4 GB DDR4 na 2667 MHz (1 x 4 GB)</li> <li>8 GB DDR4 na 2667 MHz (2 x 4 GB)</li> <li>8 GB DDR4 na 2667 MHz (1 x 8 GB)</li> <li>16 GB DDR4 na 2667 MHz (2 x 8 GB)</li> <li>16 GB DDR4 na 2667 MHz (1 x 16 GB)</li> </ul> |

• 32 GB DDR4 na 2667 MHz (2 x 16 GB)

## Skladištenje

Vaše računalo podržava jednu od sljedećih konfiguracija:

· Jedan M.2 2230/2280 utor za SSD pogon

Primarni pogon vašeg računala ovisi o konfiguraciji pohrane. Za računala:

• s M.2 pogonom, M.2 je primarni pogon

### Tablica 6. Specifikacije skladištenja

| Čimbenik oblika             | Tip sučelja                    | Kapacitet |
|-----------------------------|--------------------------------|-----------|
| Jedan 2,5-inčni t∨rdi pogon | SATA, 5400/7200 RPM            | Do 1 TB   |
| Jedan M.2 2230 SSD pogon    | PCle Gen 3 x4 NVMe, do 32 Gb/s | Do 512 GB |
| Jedan M.2 2280 SSD pogon    | PCle Gen 3 x4 NVMe, do 32 Gb/s | Do 1 TB   |

## Ulazi i priključci

### Tablica 7. Vanjski ulazi i priključci

| Opis     | Vrijednosti                                                                                                    |
|----------|----------------------------------------------------------------------------------------------------|
| Vanjski: |                                                                                                    |
| Mreža    | Jedan RJ-45 priključak                                                                                                    |
| USB      | <ul> <li>Dva USB 3.2 Gen1 priključka tipa A</li> <li>Jedan USB 3.2 priključak tipa A sa značajkom PowerShare</li> <li>Jedan USB 3.2 Gen2 priključak vrste C s DisplayPort Alt<br/>načinom/Thunderbolt 3 (opcionalno)</li> </ul> |
| Audio    | Jedan ulaz za slušalice (kombinirani ulaz za slušalice i mikrofon)                                                                                                    |

| Opis                                         | Vrijednosti                                                                                                    |
|----------------------------------------------|----------------------------------------------------------------------------------------------------|
| Video                                        | <ul> <li>Jedan priključak HDMI 1.4b</li> <li>Jedan DisplayPort 1.2 priključak za USB Type-C</li> </ul>                                         |
| Ulaz adaptera za napajanje                   | <ul> <li>7,4 mm koaksijalni</li> <li>Jedan PowerDelivery 3.0 priključak za USB Type-C</li> </ul>                                               |
| Security (Sigurnost)                         | Jedan utor sigurnosnog kabela (wedge oblika)                                                                                                   |
| Utor za karticu                              | Utor za microSD karticu                                                                                                    |
| SIM kartica                                  | Utor za uSIM karticu                                                                                                    |
| Tablica 8. Unutarnji ulazi i priključci      |                                                                                                    |
| Opis                                         | Vrijednosti                                                                                                    |
| Unutarnji:                                   |                                                                                                    |
| Jedan M.2 Key-M (2280 ili 2230) za SSD pogon | • Jedan M.2 2230 utor za SSD sa 128 GB/256 GB/512 GB                                                                                           |
| Jedan M.2 3042 Key-B utor za WWAN            | <ul> <li>Jedan M.2 2280 utor za SSD pogon 256 GB/512 GB/1 TB</li> <li>Jedan M.2 2090 utor za samažifrirajući SSD pogon 256 CB (512)</li> </ul> |
| Jedan M.2 2230 Key-E utor za WLAN            | GB                                                                                                    |
|                                              | () NAPOMENA: Da biste saznali više o značajkama različitih vrsta M.2 kartica, pogledajte članak baze znanja SLN301626.                         |

## Audio

### Tablica 9. Audio specifikacije

| Opis                     | Vrijednosti                                                      |
|--------------------------|------------------------------------------------------------------|
| Upravljački uređaj       | Realtek ALC3204 s Waves MaxxAudio Pro                            |
| Stereo konverzija        | 24-bitni DAC (digitalno u analogno) i ADC (analogno u digitalno) |
| Unutarnje sučelje        | Intel HDA (audio visoke definicije)                              |
| Vanjsko sučelje          | Univerzalna audio utičnica                                       |
| Zvučnici                 | 2                                                                |
| Prosječni izlaz zvučnika | 2 W                                                              |
| Najviši izlaz zvučnika   | 2,5 W                                                            |

## Video

### Tablica 10. Specifikacije zasebne grafičke kartice

### Zasebna grafika

| Upravljački uređaj | Podržava vanjski zaslon | Veličina memorije | Tip memorije |
|--------------------|-------------------------|-------------------|--------------|
| AMD Radeon RX 640  | nije dostupna           | 2 GB              | GDDR5        |

### Tablica 11. Specifikacije integrirane grafike

|               | e        |
|---------------|----------|
| Intoarirono   | arotilio |
| IIIILeurirana | ulalika  |
|               | 3        |

| Upravljački uređaj | Podržava vanjski zaslon                                                                                                    | Veličina memorije         | Procesor                                                                                                    |
|--------------------|----------------------------------------------------------------------------------------------------|---------------------------|----------------------------------------------------------------------------------------------------|
| Intel UHD grafika  | <ul> <li>Jedan priključak HDMI 1.4b</li> <li>Jedan USB 3.1 Gen2 Type-C priključak s<br/>DisplayPort Alt Mode/Thunderbolt 3</li> </ul> | Djeljiva memorija sustava | <ul> <li>Intel Core i5<br/>procesor 8.<br/>generacije</li> <li>Intel Core i3/i5/i7<br/>procesor 10</li> </ul> |

generacije

## Kamera

### Tablica 12. Specifikacije kamere

| Opis                     |       | Vrijednosti                           |
|--------------------------|-------|---------------------------------------|
| Broj kamera              |       | Jedan                                 |
| Тір                      |       | RGB, HD fiksnog fokusa                |
| Lokacija                 |       | Prednja kamera                        |
| Vrsta senzo              | ra    | Tehnologija senzora CMOS              |
| Rezolucija:              |       |                                       |
|                          | Slika | Dva megapiksela                       |
|                          | Video | HD razlučivost (1280 x 720) na 30 fps |
| Kut dijagonalnog pogleda |       | 78,6 stupnjeva                        |

## Komunikacije

### Ethernet

### Tablica 13. Specifikacije Etherneta

| Opis             | Vrijednosti      |
|------------------|------------------|
| Broj modela      | Gigabit RJ-45    |
| Brzina prijenosa | 10/100/1000 Mbps |

### Modul za bežičnu vezu

### Tablica 14. Specifikacije modula za bežičnu vezu

| Opis             |                      | Vrijednosti       |                                           |                                                          |                                                           |
|------------------|----------------------|-------------------|-------------------------------------------|----------------------------------------------------------|-----------------------------------------------------------|
| Broj modela      | Qualcomm<br>QCA61X4A | Intel Wi-Fi AX201 | Intel XMM 7360<br>Global LTE-<br>Advanced | Intel 9560 (Za 8.<br>generaciju Intel Core<br>procesora) | Intel AX200 (Za 8.<br>generaciju Intel Core<br>procesora) |
| Brzina prijenosa | Do 867 Mb/s          | Do 2,4 Gb/s       | Do 450 Mb/s                               | Do 1733 Mb/s                                             | Do 2,4 Gb/s                                               |

| Opis                               |                                                                                                    | Vrijednosti                                                                                                    |                                                                                                  |                                                                                                    |                                                                                                    |
|------------------------------------|----------------------------------------------------------------------------------------------------|----------------------------------------------------------------------------------------------------|--------------------------------------------------------------------------------------------------|----------------------------------------------------------------------------------------------------|----------------------------------------------------------------------------------------------------|
| Podržani<br>frekvencijski pojasevi | 2,4 GHz/5 GHz                                                                                         | 2,4 GHz/5 GHz                                                                                                    | 5 GHz                                                                                            | 2,4 GHz/5 GHz                                                                                                    | 2,4 GHz/5 GHz                                                                                                    |
| Bežični standardi                  | <ul> <li>WiFi 802.11a/b/g</li> <li>Wi-Fi 4 (WiFi 802.11n)</li> <li>Wi-Fi 5 (WiFi 802.11ac)</li> </ul> | <ul> <li>WiFi 802.11a/b/g</li> <li>Wi-Fi 4 (WiFi 802.11n)</li> <li>Wi-Fi 5 (WiFi 802.11ac)</li> <li>Wi-Fi 6 (WiFi 802.11 ax)</li> </ul> | 802.11ac                                                                                         | <ul> <li>WiFi 802.11a/b/g</li> <li>Wi-Fi 4 (WiFi 802.11 n)</li> <li>Wi-Fi 5 (WiFi 802.11 ac)</li> <li>TBD</li> </ul> | <ul> <li>WiFi 802.11a/b/g</li> <li>Wi-Fi 4 (WiFi 802.11 n)</li> <li>Wi-Fi 5 (WiFi 802.11 ac)</li> <li>TBD</li> </ul> |
| Šifriranje                         | <ul> <li>64-bitni i 128-<br/>bitni WEP</li> <li>128-bitni AES-<br/>CCMP</li> <li>TKIP</li> </ul>      | <ul> <li>64-bitni i 128-<br/>bitni WEP</li> <li>128-bitni AES-<br/>CCMP</li> <li>TKIP</li> </ul>                                        | <ul> <li>64-bitni i 128-<br/>bitni WEP</li> <li>128-bitni AES-<br/>CCMP</li> <li>TKIP</li> </ul> | <ul> <li>64-bitni/128-bitni</li> <li>WEP</li> <li>AES-CCMP</li> <li>TKIP</li> </ul>                                  | <ul> <li>64-bitni/128-bitni</li> <li>WEP</li> <li>AES-CCMP</li> <li>TKIP</li> </ul>                                  |
| Bluetooth                          | 5                                                                                                    | 5.1                                                                                                    | Ne                                                                                               | 5                                                                                                    | 5.1                                                                                                    |

## Čitač medijskih kartica

### Tablica 15. Specifikacija čitača medijskih kartica

| Opis             | Vrijednosti                                                                                                    |  |
|------------------|----------------------------------------------------------------------------------------------------|--|
| Тір              | Utor micro SD kartice                                                                                                    |  |
| Podržane kartice | <ul> <li>Micro Secure Digital (mSD) kartica</li> <li>Micro Secure Digital High Capacity (mSDHC)</li> <li>Micro Secure Digital Extended Capacity (mSDXC)</li> </ul> |  |

## Tipkovnica

### Tablica 16. Specifikacije tipkovnice

| Opis          | Vrijednosti                                                                                                    |
|---------------|----------------------------------------------------------------------------------------------------|
| Tip           | <ul> <li>S jednostrukim pokazivačem, bez pozadinskog osvjetljenja</li> <li>S jednostrukim pokazivačem, pozadinskim osvjetljenjem i značajkama za privatnost</li> <li>S dvostrukim pokazivačem i pozadinskim osvjetljenjem</li> </ul> |
| Razmještaj    | QWERTY                                                                                                    |
| Broj tipki    | <ul> <li>SAD i Kanada: 81 tipka</li> <li>Ujedinjeno Kraljevstvo: 82 tipke</li> <li>Japan: 85 tipki</li> </ul>                                                                                                    |
| Veličina      | X = 19,05 mm razmaka između sredina tipki                                                                                                    |
| Tipke prečaca | Y = 19,05 mm razmaka izmedu sredina tipki                                                                                                    |
|               | mogu se koristiti za upisivanje dodatnih znamenki ili izvođenje<br>sekundarnih funkcija. Za upisivanje dodatnih znamenki pritisnite<br>Shift i željenu tipku. Za izvođenje sekundarnih funkcija pritisnite Fn i<br>željenu tipku.    |

## Podloga osjetljiva na dodir

### Tablica 17. Specifikacije podloge osjetljive na dodir

| Opis        |           | Vrijednosti          |
|-------------|-----------|----------------------|
| Rezolucija: |           |                      |
|             | Vodoravno | 1221                 |
|             | Okomito   | 661                  |
| Dimenzije:  |           |                      |
|             | Vodoravno | 101,70 mm (4 inča)   |
|             | Okomito   | 55,20 mm (2,17 inča) |

## Adapter za napajanje

### Tablica 18. Specifikacije adaptera napajanja

| Opis                       | Vrijednosti                              |                                         |                                         |                                         |
|----------------------------|------------------------------------------|-----------------------------------------|-----------------------------------------|-----------------------------------------|
| Тір                        | 65 W                                     | 90 W                                    | 65 W USB vrste C                        | 90 W Type-C                             |
| Promjer (konektor)         | 22 x 66 x 106 mm                         | 22 x 66 x 130 mm                        | 48,26 x 129,54 x 215,9<br>mm            | 43,18 x 177,8 x 215,9 mm                |
| Ulazni napon               | 100 VAC x 240 VAC                        | 100 VAC x 240 VAC                       | 100 VAC x 240 VAC                       | 100 VAC x 240 VAC                       |
| Frekvencija ulaza          | 50 Hz x 60 Hz                            | 50 Hz x 60 Hz                           | 50 Hz x 60 Hz                           | 50 Hz x 60 Hz                           |
| Ulazna struja (maksimalno) | 1,50 A                                   | 1,60 A                                  | 1,70 A                                  | 1,70 A                                  |
| Izlazna struja (stalna)    | 3,34 A                                   | 4,62 A                                  | 4,62 A                                  | 4,62 A                                  |
| Nazivni izlazni napon      | 19,50 V DC                               | 19,50 V DC                              | 19,50 V DC                              | 19,50 V DC                              |
| Raspon temperatura:        |                                          |                                         |                                         |                                         |
| Radna                      | od 0°C do 40°C (od<br>32°F do 104°F)     | od 0°C do 40°C (od<br>32°F do 104°F)    | od 0°C do 40°C (od<br>32°F do 104°F)    | od 0°C do 40°C (od<br>32°F do 104°F)    |
| Skladištenje               | od –40°C do 70°C (od –<br>40°F do 158°F) | od –40°C do 70°C (od<br>–40°F do 158°F) | od –40°C do 70°C (od<br>–40°F do 158°F) | od –40°C do 70°C (od<br>–40°F do 158°F) |

## Baterija

### Tablica 19. Specifikacije baterije

| Opis                | Vrijednosti       |                   |                   |                   |
|---------------------|-------------------|-------------------|-------------------|-------------------|
| Тір                 | 42 Wh             | 51 Wh             | 68 Wh             | 68 Wh LCL         |
| Napon               | 11,40 VDC         | 11,40 VDC         | 7,60 VDC          | 7,60 VDC          |
| Težina (maksimalno) | 0,20 kg (0,44 lb) | 0,25 kg (0,55 lb) | 0,34 kg (0,75 lb) | 0,34 kg (0,75 lb) |

Dimenzije:

| Opis                            |                                                                                                    | Vrijednos                                                                                                    | ti                                                                                                    |                                                                                                    |
|---------------------------------|----------------------------------------------------------------------------------------------------|----------------------------------------------------------------------------------------------------|----------------------------------------------------------------------------------------------------|----------------------------------------------------------------------------------------------------|
| Visina                          | 95,90 mm (3,78 inča)                                                                                                    | 95,90 mm (3,78 inča)                                                                                                    | 95,90 mm (3,78 inča)                                                                                                    | 95,90 mm (3,78<br>inča)                                                                                                    |
| Širina                          | 181 mm (7,13 inča)                                                                                                    | 181 mm (7,13 inča)                                                                                                    | 181 mm (7,13 inča)                                                                                                    | 181 mm (7,13 inča)                                                                                                    |
| Dubina                          | 7,05 mm (0,28 inča)                                                                                                    | 7,05 mm (0,28 inča)                                                                                                    | 7,05 mm (0,28 inča)                                                                                                    | 7,05 mm (0,28<br>inča)                                                                                                    |
| Raspon temperatura:             |                                                                                                    |                                                                                                    |                                                                                                    |                                                                                                    |
| Radna                           | od -0 °C do 50 °C (od -32<br>°F do 122 °F)                                                                                                    | od -0 °C do 50 °C (od -32<br>°F do 122 °F)                                                                                                    | od -0 °C do 50 °C (od -32<br>°F do 122 °F)                                                                                                    | od -0 °C do 50<br>°C (od -32 °F do<br>122 °F)                                                                                                    |
| Skladištenje                    | od -20°C do 60°C (od -4°F<br>do 140°F)                                                                                                    | od -20°C do 60°C (od<br>-4°F do 140°F)                                                                                                    | od -20°C do 60°C (od<br>-4°F do 140°F)                                                                                                    | od -20°C do<br>60°C (od -4°F do<br>140°F)                                                                                                    |
| Vrijeme rada                    | Ovisi o radnim uvjetima i<br>može se značajno smanjiti<br>pod određenim uvjetima<br>korištenja koji zahtijevaju<br>veliku količinu električne<br>energije.                                                                                                    | Ovisi o radnim uvjetima i<br>može se značajno smanjiti<br>pod određenim uvjetima<br>korištenja koji zahtijevaju<br>veliku količinu električne<br>energije.                                                                                                    | Ovisi o radnim uvjetima i<br>može se značajno smanjiti<br>pod određenim uvjetima<br>korištenja koji zahtijevaju<br>veliku količinu električne<br>energije.                                                                                                    | Ovisi o radnim<br>uvjetima i može<br>se značajno<br>smanjiti pod<br>određenim<br>uvjetima<br>korištenja koji<br>zahtijevaju veliku<br>količinu električne<br>energije.                                                                                                    |
| Vrijeme punjenja<br>(približno) | 4 sata (kad je računalo<br>isključeno)                                                                                                    | 4 sata (kad je računalo<br>isključeno)                                                                                                    | 4 sata (kad je računalo<br>isključeno)                                                                                                    | 4 sata (kad je<br>računalo<br>iskliučeno)                                                                                                    |
|                                 | (i) NAPOMENA: Pomoću<br>aplikacije Dell Power<br>Manager kontrolirajte<br>vrijeme punjenja,<br>trajanje te vrijeme<br>početka i kraja itd. Za<br>više informacija o<br>aplikaciji Dell Power<br>Manager pogledajte<br><i>Ja i moj Dell</i> na adresi<br>www.dell.com/ | (i) NAPOMENA: Pomoću<br>aplikacije Dell Power<br>Manager kontrolirajte<br>vrijeme punjenja,<br>trajanje te vrijeme<br>početka i kraja itd. Za<br>više informacija o<br>aplikaciji Dell Power<br>Manager pogledajte<br><i>Ja i moj Dell</i> na adresi<br>www.dell.com/ | (i) NAPOMENA:<br>Pomoću aplikacije<br>Dell Power Manager<br>kontrolirajte vrijeme<br>punjenja, trajanje te<br>vrijeme početka i<br>kraja itd. Za više<br>informacija o<br>aplikaciji Dell Power<br>Manager pogledajte<br><i>Ja i moj Dell</i> na adresi<br>www.dell.com/ | (i) NAPOMENA<br>: Pomoću<br>aplikacije<br>Dell Power<br>Manager<br>kontrolirajte<br>vrijeme<br>punjenja,<br>trajanje te<br>vrijeme<br>početka i<br>kraja itd. Za<br>više<br>informacija<br>o aplikaciji<br>Dell Power<br>Manager<br>pogledajte<br><i>Ja i moj Dell</i><br>na adresi<br>www.dell.co<br>m/ |
| Vijek trajanja (približno)      | 300 ciklusa punjenja/<br>pražnjenja                                                                                                    | 300 ciklusa punjenja/<br>pražnjenja                                                                                                    | 300 ciklusa punjenja/<br>pražnjenja                                                                                                    | 1000 ciklusa<br>punjenja/<br>pražnjenja                                                                                                    |
| Baterija na matičnoj ploči      | CR2032                                                                                                    | CR2032                                                                                                    | CR2032                                                                                                    | CR2032                                                                                                    |

Vrijeme rada

Ovisi o radnim uvjetima i može se značajno smanjiti pod određenim uvjetima korištenja koji zahtijevaju veliku količinu električne energije.

### Vrijednosti

Ovisi o radnim uvjetima i

pod određenim uvjetima

korištenja koji zahtijevaju

veliku količinu električne

energije.

može se značajno smanjiti

Ovisi o radnim uvjetima i može se značajno smanjiti pod određenim uvjetima korištenja koji zahtijevaju veliku količinu električne energije. Ovisi o radnim uvjetima i može se značajno smanjiti pod određenim uvjetima korištenja koji zahtijevaju veliku količinu električne energije.

## Dimenzije i težina

U sljedećoj tablici navedena je težina, širina, dubina i težina računala Latitude 5410.

#### Tablica 20. Dimenzije i težina

| Opis                      | Vrijednosti                                                                                                 |
|---------------------------|----------------------------------------------------------------------------------------------------|
| Visina:                   |                                                                                                    |
| Visina s prednje strane   | 20,26 mm (0,8 inča)                                                                                         |
| Visina sa stražnje strane | 21,18 mm (0,83 inča)                                                                                        |
| Širina                    | 323,05 mm (12,72 inča)                                                                                      |
| Dubina                    | 216 mm (8,50 inča)                                                                                          |
| Težina (maksimalno)       | 1,47 kg (3,26 lb)                                                                                           |
|                           | (i) NAPOMENA: Težina vašeg računala ovisi o konfiguraciji koju ste naručili i proizvodnim varijabilnostima. |

## Zaslon

### Tablica 21. Specifikacije zalona

| Opis                             |                           |                              | Vrijednosti                  |                                                         |                              |
|----------------------------------|---------------------------|------------------------------|------------------------------|---------------------------------------------------------|------------------------------|
| Tip                              | Visoka razlučivost (HD)   | Puna HD razlučivost<br>(FHD) | Puna HD razlučivost<br>(FHD) | Puna HD<br>razlučivost (FHD)<br>dodirnog zaslona<br>SLP | Puna HD<br>razlučivost (FHD) |
| Tehnologija panela               | HD WLED                   | HD WLED                      | HD WLED                      | HD WLED                                                 | Privatnost                   |
| Osvjetljenja (tipična)           | 220 nita                  | 220 nita                     | 220 nita                     | 300 nita                                                | 300 nita                     |
| Dimenzije (aktivno<br>područje): |                           |                              |                              |                                                         |                              |
| Visina                           | 173,95 mm (6,85 inča)     | 173,95 mm (6,85<br>inča)     | 173,95 mm (6,85 inča)        | 173,95 mm (6,85<br>inča)                                | 173,95 mm (6,85<br>inča)     |
| Širina                           | 309,40 mm (12,18 inča)    | 309,40 mm (12,18<br>inča)    | 309,40 mm (12,18<br>inča)    | 309,40 mm (12,18<br>inča)                               | 309,40 mm (12,18<br>inča)    |
| Dijagonalno                      | 355,60 mm (14,00<br>inča) | 355,60 mm (14,00<br>inča)    | 355,60 mm (14,00<br>inča)    | 355,60 mm (14,00<br>inča)                               | 355,60 mm (14,00<br>inča)    |
| Izvorna razlučivost              | 1366 x 768                | 1920 x 1080                  | 1920 x 1080                  | 1920 x 1080                                             | 1920 x 1080                  |

| Opis                                           |                                             |                                 | Vrijednosti                     |                                |                                |
|------------------------------------------------|---------------------------------------------|---------------------------------|---------------------------------|--------------------------------|--------------------------------|
| Megapikseli                                    | 1,05                                        | 2                               | 2                               | 2                              | 2                              |
| Piksela po inču (PPI)                          | 112                                         | 157                             | 157                             | 157                            | 157                            |
| Omjer kontrasta<br>(tip.)                      | 400:1                                       | 700:1                           | 700:1                           | 700:1                          | 700:1                          |
| Vrijeme odgovora<br>(maks.)                    | 25 ms                                       | 35 ms                           | 35 ms                           | 35 ms                          | 35 ms                          |
| Učestalost<br>osvježavanja                     | 60 Hz                                       | 60 Hz                           | 60 Hz                           | 60 Hz                          | 60 Hz                          |
| Kut horizontalnog<br>pogleda                   | 40 stupnjeva (lijevo/<br>desno)             | 80 stupnjeva (lijevo/<br>desno) | 80 stupnjeva (lijevo/<br>desno) | 80 stupnjeva<br>(lijevo/desno) | 80 stupnjeva<br>(lijevo/desno) |
| Kut okomitog<br>pogleda                        | 10 stupnjeva (gore)/30<br>stupnjeva (dolje) | 80 stupnjeva (gore/<br>dolje)   | 80 stupnjeva (gore/<br>dolje)   | 80 stupnjeva<br>(gore/dolje)   | 80 stupnjeva<br>(gore/dolje)   |
| Gustoća piksela                                | 0,266 mm                                    | 0,161 mm                        | 0,161 mm                        | 0,161 mm                       | 0,161 mm                       |
| Potrošnja energije<br>(maksimalno)             | 2,4 W                                       | 2,8 W                           | 3,15 W                          | 2,2 W                          | 2,4 W                          |
| Protiv bliještanja u<br>odnosu na sjajni finiš | Protiv blještavila                          | Protiv blještavila              | Protiv blještavila              | Protiv blještavila             | Protiv blještavila             |
| Opcije dodira                                  | Ne                                          | Ne                              | Da                              | Ne                             | Ne                             |

## Čitač otiska prsta na gumbu za uključivanje/ isključivanje

### Tablica 22. Specifikacije čitača otiska prsta

| Opis                         | Vrijednosti                     |
|------------------------------|---------------------------------|
| Tehnologija senzora          | Trans-kapacitivno prepoznavanje |
| Razlučivost senzora          | 363 dpi                         |
| Područje senzora             | 5,25 mm x 6,9 mm                |
| Veličina senzora u pikselima | 76 x 100                        |

## Security (Sigurnost)

### Tablica 23. Sigurnosne specifikacije

| Značajke                           | Specifikacije                 |
|------------------------------------|-------------------------------|
| Modul pouzdane platforme (TPM) 2.0 | Integrirano na matičnoj ploči |
| Čitač otiska prsta                 | Opcionalno                    |
| Utor za bravu oblika klina         | Standard                      |

## Sigurnosni softver

### Tablica 24. Specifikacije sigurnosnog softvera

### Specifikacije

Dell Client Command Suite Opcionalni Dell softver za upravljanje i sigurnost podataka Dell Client Command Suite Dell verifikacija za BIOS Opcionalni softver tvrtke Dell za sigurnost i upravljanje VMware Carbon Black Endpoint Standard VMware Carbon Black Endpoint Standard + Secureworks otkrivanje i odgovor na prijetnje Dell Encryption Enterprise Dell Encryption Personal Carbonite VMware Workspace ONE Absolute® Endpoint vidljivost i kontrola Netskope Dell Supply Chain Defense

## Okruženje računala

Razina onečišćenja zraka: G1 kako je definirano po ISA-S71.04-1985

### Tablica 25. Okruženje računala

| Opis                            | Radna                                               | Skladištenje                                                  |
|---------------------------------|-----------------------------------------------------|---------------------------------------------------------------|
| Temperaturni raspon             | od 0°C do 35°C (od 32°F do 95°F)                    | od –40°C do 65°C (od –40°F do 149°F)                          |
| Relativna vlažnost (maksimalno) | od 10% do 80% (bez kondenzacije)                    | od 0% do 95% (bez kondenzacije)                               |
| Vibracija (maksimalno)*         | 0,26 GRMS                                           | 1,37 GRMS                                                     |
| Udar (maksimalno)               | 105 G†                                              | 40 G†                                                         |
| Nadmorska visina (maksimalno)   | od -15,2 m do 3.048 m (od 4,64 do 5.518,4<br>stope) | od - 15,2 m do 10.668 m (od -4,64 stope do<br>19.234,4 stope) |

\* Izmjereno korištenjem spektra nasumične vibracije koja stimulira korisničku okolinu.

† Izmjereno korištenjem 2 ms polu sinusnim pulsom kad se tvrdi pogon koristi.

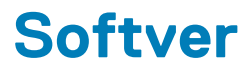

U ovom su poglavlju navedeni podržani operativni sustavi i upute za instalaciju upravljačkih programa.

### Teme:

Preuzimanje Windows upravljačkih programa

model prijenosnog računala.

## Preuzimanje Windows upravljačkih programa

### Koraci

- 1. Uključite prijenosno računalo.
- 2. Idite na Dell.com/support.
- Kliknite na Product Support (Podrška za proizvod), upišite servisnu oznaku prijenosnog računala i kliknite Submit (Pošalji).
   NAPOMENA: Ako nemate servisnu oznaku, koristite funkciju automatskog otkrivanja ili ručno pretražite za svoj
- 4. Kliknite na Drivers and Downloads (Upravljački programi i preuzimanje).
- 5. Odaberite operacijski sustav koji je instaliran na vašem prijensnom računalu.
- 6. Pomaknite se prema dolje na stranici i odaberite upravljački program za instalaciju.
- 7. Kliknite Download File (Preuzmi datoteku) za preuzimanje upravljačkog programa na prijenosno računalo.
- 8. Po završetku preuzimanja, idite do mape gdje ste spremili datoteku upravljačkog programa.
- 9. Dva puta kliknite ikonu datoteke upravljačkog programa i slijedite upute na zaslonu.

## Program za postavljanje sustava

OPREZ: Ako niste stručni korisnik računala, ne mijenjate postavke u programu za postavljanje BIOS-a. Neke izmjene mogle bi uzrokovati nepravilan rad računala.

## NAPOMENA: Prije promjene programa za postavljanje BIOS-a, preporučuje se da zapišete podatke sa zaslona programa za postavljanje BIOS-a za buduću uporabu.

Program za postavljanje BIOS-a koristite u sljedeće svrhe:

- Dobivanje informacija o hardveru ugrađenom u računalo, primjerice o količini RAM-a ili veličini tvrdog pogona.
- · Promjenu informacija o konfiguraciji sustava.
- Postavite ili promijenite opcije koje mogu odabrati korisnici, primjerice korisničke lozinke, tip ugrađenog tvrdog pogona, omogućavanje ili onemogućavanje osnovnih uređaja.

### Teme:

- Izbornik za podizanje sustava
- Navigacijske tipke
- Redoslijed za podizanje sustava
- Opcije programa za postavljanje sustava
- Ažuriranje BIOS-a u sustavu Windows
- · Zaporka sustava i postavljanja

## Izbornik za podizanje sustava

Pritisnite <F12> kada se prikaže Dell logotip kako biste pokrenuli jednokratni izbornik podizanja sustava s popisom važećih uređaja za podizanje sustava. Opcije dijagnostike i postavljanja BIOS-a također se nalaze na izborniku. Uređaji navedeni u izborniku za podizanje sustava ovise o uređajima za podizanje na sustavu. Ovaj izbornik je koristan kad pokušavate pokrenuti sustav s određenog uređaja ili pokrenuti dijagnostiku sustava. Upotreba izbornika za podizanje sustava ne mijenja redoslijed podizanja koji je pohranjen u BIOS-u.

Opcije su:

- UEFI podizanje sustava:
  - Windows Boot Manager
- Ostale opcije:
  - Postavljanje BIOS-a
  - Ažuriranje BIOS Flash
  - Dijagnostike
  - Promjena postavki načina podizanja

## Navigacijske tipke

i NAPOMENA: Za većinu opcija programa za postavljanje sustava promjene koje izvršite su zabilježene, no nemaju učinak dok ponovno ne pokrenete sustav.

| Tipke          | Navigacija                                                                             |
|----------------|----------------------------------------------------------------------------------------|
| Strelica gore  | Vraća se na prethodno polje.                                                           |
| Strelica dolje | Pomiče se na sljedeće polje.                                                           |
| Enter          | Odaberite vrijednosti u odabranom polju (ako postoji) ili slijedite poveznicu u polju. |
| Razmaknica     | Proširuje ili smanjuje padajući popis, ako postoji.                                    |

| Tipke | Naviga | cija |
|-------|--------|------|
|       |        |      |

Kartica

Esc

Pomiče se na sljedeće područje fokusa.

Pomiče se na prethodnu stranicu dok se ne prikaže glavni zaslon. Ako pritisnete Esc na glavnom zaslonu, prikazat će se poruka s upitom da spremite nespremljene promjene i sustav će se ponovno pokrenuti.

## Redoslijed za podizanje sustava

Redoslijed podizanja omogućuje zaobilazak redoslijeda podizanja uređaja koji je određen u programu za postavljanje sustava i izravno podizanje sustava s određenog uređaja (npr. optički pogon ili tvrdi pogon). Kad se prikaže Dell logotip tijekom samoispitivanja pri uključivanju (POST), možete:

- pristupiti programu za postavljanje sustava pritiskom na tipku F2
- · otvoriti izbornik za jednokratno podizanje sustava pritiskom tipke F12.

Izbornik za jednokratno podizanje sustava prikazuje uređaje s kojih možete podignuti sustav uključujući opciju dijagnostike. Opcije izbornika za podizanje su:

- uklonjivi pogon (ako postoji)
- STXXXX pogon

### (i) NAPOMENA: XXXX označava broj SATA pogona.

- Optički pogon (ako postoji)
- · SATA tvrdi pogon (ako postoji)
- Dijagnostike

(i) NAPOMENA: Odabir dijagnostika prikazuje zaslon ePSA dijagnostike.

Zaslon za podizanje sustava također prikazuje opciju pristupa zaslonu programa za postavljanje sustava.

## Opcije programa za postavljanje sustava

NAPOMENA: Ovisno o prijenosnom računalu i ugrađenim uređajima, stavke navedene u ovom odjeljku mogu i ne moraju se pojaviti.

## Opće opcije

### Tablica 26. Općenito

| Mogućnost                       | Opis                                                                                                    |
|---------------------------------|----------------------------------------------------------------------------------------------------|
| System Information (Podaci o    | Prikazuje sljedeće podatke:                                                                                                    |
| sustavu)                        | <ul> <li>Podaci o sustavu: prikazuju se verzija BIOS-a, oznaka za uslugu, oznaka sredstva, oznaka vlasništva, datum proizvodnje, datum vlasništva i kôd za brzu uslugu.</li> <li>Podaci o memoriji: Prikazuju se instalirana memorija, raspoloživa memorija, brzina memorije, načini rada memorijskih kanala, tehnologija memorije, veličina DIMM A i veličina DIMM B</li> <li>Podaci o procesoru: Prikazuje se Tip procesora, broj jezgri, ID procesora, trenutna brzina sata, minimalna brzina sata, maksimalna brzina sata, predmemorija procesora L2, predmemorija procesora L3, HT sukladnost i 64-bitna tehnologija.</li> <li>Podaci o uređaju: prikazuju se Primarni HDD, M.2 PCIe SSD-0, LOM MAC adresa, videokontroler, verzija Video BIOS-a, videomemorija, tip ploče, izvorna razlučivost, audiokontroler, Wi-Fi uređaj i Bluetooth uređaj.</li> </ul> |
| Informacije o bateriji          | Prikazuje stanje zdravlja baterije i je li ugrađen AC adapter.                                                                                                    |
| Redoslijed za podizanje sustava | Omogućuje vam da odredite redoslijed u kojem računalo pokušava pronaći operativni sustav od<br>uređaja navedenih u ovom popisu.                                                                                                    |
| UEFI Boot Path Security         | Ova opcija kontrolira hoće li ili ne sustav zatražiti da korisnik unese administratorsku zaporku kod<br>podizanja UEFI putanje podizanja sustava iz izbornika podizanja sustava F12.                                                                                                    |

| Mogućnost | Opis                                                                                                    |  |  |
|-----------|----------------------------------------------------------------------------------------------------|--|--|
|           | <ul> <li>Always Except Internal HDD (Uvijek, osim unutarnjeg HDD-a) – zadano</li> <li>Always, Except Internal HDD &amp; PXE (Uvijek, osim unutarnjeg HDD-a i PXE-a)</li> <li>Always (Uvijek)</li> <li>Never (Nikad)</li> </ul> |  |  |
| Date/Time | Omogućuje vam postavljanje postavki datuma i vremena. Promjene datuma i vremena sustava<br>odmah stupaju na snagu.                                                                                                    |  |  |

## Informacije o sustavu

.

### Tablica 27. System Configuration (Konfiguracija sustava)

| Mogućnost                             | Opis                                                                                                    |
|---------------------------------------|----------------------------------------------------------------------------------------------------|
| Integrated NIC                        | Omogućuje vam konfiguraciju ugrađenog LAN kontrolera.                                                                                                    |
|                                       | <ul> <li>Disabled (Onemogućeno) – unutarnji LAN je isključen i nije vidljiv operacijskom sustavu.</li> <li>Enabled (Omogućeno) – unutarnji LAN je omogućen.</li> <li>Enabled w/PXE (Omogućeno uz PXE) = unutarnji LAN je omogućen (s PXE podizanjem sustava)<br/>(odabrano po zadanoj postavci)</li> </ul> |
| SATA Operation                        | Omogućuje vam da konfigurirate način rada ugrađenog upravljačkog uređaja za tvrdi pogon.                                                                                                    |
|                                       | <ul> <li>Onemogućeno = SATA kontroler je skriven</li> <li>AHCI = SATA je konfiguriran za AHCI način</li> <li>RAID ON = SATA je konfiguriran za podršku RAID načina rada (odabrano po zadanoj postavci).</li> </ul>                                                                                         |
| Drives                                | Omogućuje vam da omogućite ili onemogućite različite ugrađene pogone:                                                                                                    |
|                                       | <ul> <li>SATA-2 (omogućeno kao zadana postavka)</li> <li>M.2 PCle SSD-0 (omogućeno kao zadana postavka)</li> </ul>                                                                                                    |
| Smart Reporting                       | Ovo polje kontrolira jesu li pogreške tvrdog pogona za ugrađene pogone prijavljene tijekom podizanja<br>sustava. Opcija <b>Enable Smart Reporting option</b> (Omogući pametna izvješća) onemogućena je po<br>zadanoj postavci.                                                                             |
| USB Configuration                     | Omogućuje vam da omogućite ili onemogućite ugrađeni USB kontroler za:                                                                                                    |
|                                       | <ul> <li>Enable USB Boot Support (Omogući podršku podizanja s USB-a)</li> <li>Enable External USB Port</li> </ul>                                                                                                    |
|                                       | Sve opcije su prema zadanom omogućene.                                                                                                    |
| Konfiguracija Thunderbolt<br>adaptera | Ovaj odjeljak omogućuje konfiguraciju Thunderbolt adaptera.                                                                                                    |
|                                       | <ul> <li>Thunderbolt je omogućen po zadanoj postavci</li> <li>Enable Thunderbolt Boot Support (Omogući podršku za podizanje putem Thunderbolt adaptera)</li> <li>– onemogućeno</li> </ul>                                                                                                    |
|                                       | <ul> <li>No security (Bez sigurnosti) – onemogućeno</li> </ul>                                                                                                    |
|                                       | <ul> <li>User configuration (Korisnicka konfiguracija) – omogućeno po zadanoj postavci</li> <li>Secure connect (Sigurno povezivanje) – onemogućeno</li> </ul>                                                                                                    |
|                                       | <ul> <li>Display Port and USB Only (Samo priključak zaslona i USB) – onemogućeno</li> </ul>                                                                                                    |
| USB PowerShare                        | Ova opcija konfigurira ponašanje značajke USB PowerShare.                                                                                                    |
|                                       | Enable USB PowerShare (Omogući USB PowerShare) - onemogućeno po zadanoj postavci                                                                                                    |
|                                       | Ova funkcija je namijenjena za omogućavanje punjenja vanjskih uređaja, poput telefona i prijenosnih<br>svirača glazbe korištenjem pohranjenog napajanja baterije sustava kroz ulaz USN PowerShare kad je<br>sustav u stanju mirovanja.                                                                     |
| Audio                                 | Omogućuje vam da omogućite ili onemogućite integrirani audio upravljač. Opcija <b>Enable Audio</b><br>(Omogući zvuk) odabrana je po zadanoj postavci.                                                                                                    |

| Mogućnost                                             | Opis                                                                                                    |
|-------------------------------------------------------|----------------------------------------------------------------------------------------------------|
|                                                       | <ul> <li>Omogući mikrofon</li> <li>Omogući unutarnji zvučnik</li> </ul>                                                                                                    |
|                                                       | Obje opcije odabrane su po zadanoj postavci.                                                                                                    |
| Keyboard Illumination                                 | U ovom polju možete odabrati način rada značajke osvjetljenja tipkovnice. Razina osvjetljenja<br>tipkovnice može se postaviti na vrijednosti od 0% do 100%. Opcije su:                                                                                                    |
|                                                       | <ul> <li>Disabled (Onemogućeno)</li> <li>Dim (Prigušeno)</li> <li>Bright (Svijetlo) – omogućeno po zadanoj postavcj</li> </ul>                                                                                                    |
| Keyboard Backlight Timeout on<br>AC                   | Vremensko ograničenje za isključivanje osvjetljenja tipkovnice na strujnom napajanju. Ne utječe na<br>glavno osvjetljenje tipkovnice. Osvjetljenje tipkovnice i dalje će podržavati različite razine osvjetljenja.<br>Ovo polje ima učinka kada je omogućeno pozadinsko osvjetljenje. Opcije su:                                                                                                    |
|                                                       | <ul> <li>5 sek</li> <li>10 sek – omogućeno po zadanoj postavci</li> <li>15 sek</li> <li>30 sek</li> <li>1 min</li> <li>5 min</li> <li>15 min</li> <li>Never (Nikad)</li> </ul>                                                                                                    |
| Keyboard Backlight Timeout on<br>Battery              | Vremensko ograničenje za isključivanje osvjetljenja tipkovnice na baterijskom napajanju. Ne utječe na<br>glavno osvjetljenje tipkovnice. Osvjetljenje tipkovnice i dalje će podržavati različite razine osvjetljenja.<br>Ovo polje ima učinka kada je omogućeno pozadinsko osvjetljenje. Opcije su:                                                                                                    |
|                                                       | <ul> <li>5 sek</li> <li>10 sek – omogućeno po zadanoj postavci</li> <li>15 sek</li> <li>30 sek</li> <li>1 min</li> <li>5 min</li> <li>15 min</li> <li>Never (Nikad)</li> </ul>                                                                                                    |
| Unobtrusive Mode                                      | <ul> <li>Enable Unobtrusive Mode (Omogući način neupadljivog rada) (Onemogućeno po zadanoj postavci)</li> </ul>                                                                                                    |
|                                                       | Kad je ova opcija omogućena, pritiskom tipki Fn+Shift+B isključuju se sva svjetla i zvukovi sustava.                                                                                                    |
|                                                       | Za nastavak normalnog rada pritisnite Fn+Shift+B.                                                                                                    |
| Miscellaneous Devices                                 | Omogućuje vam da omogućite ili onemogućite sljedeće uređaje:                                                                                                    |
|                                                       | <ul> <li>Enable Camera (Omogući kameru) (omogućeno po zadanoj postavci)</li> <li>Enable Hard Drive Free Fall Protection (Omogući zaštitu tvrdog pogona od pada) (omogućeno po zadanoj postavci)</li> <li>Omogući Secure Digital (SD) karticu (omogućeno po zadanoj postavci)</li> <li>Secure Digital (SD) Card Boot (Podizanje Secure Digital (SD) kartice)</li> <li>Secure Digital (SD) Card Read-Only Mode (Način rada samo čitanja Secure Digital (SD) kartice)</li> </ul> |
| MAC Address Pass- Through<br>(Propuštanje MAC adrese) | <ul> <li>System Unique MAC Address (Jedinstvena MAC adresa sustava) (onemogućeno po zadanoj postavci)</li> <li>MAC adresa integriranog NIC 1</li> <li>Disabled (Onemogućeno)</li> </ul>                                                                                                    |
|                                                       | Značajka zamjenjuje MAC adresu vanjskog NIC-a (na podržanoj priključnoj stanici ili hardverskom<br>ključu) odabranom MAC adresom iz sustava. Zadana opcija je korištenje propuštene MAC adrese.                                                                                                    |

### Video

### Mogućnost Opis

LCD Brightness

Omogućuje vam prilagodbu svjetline zaslona ovisno o izvoru napajanja – Na bateriji i Na struji. Svjetlina LCD-a ne ovisi o bateriji i AC adapteru. Može se postaviti pomoću klizača.

(i) NAPOMENA: Postavka videa vidljiva je samo kad je videokartica ugrađena u sustav.

## Security (Sigurnost)

### Tablica 28. Security (Sigurnost)

| Mogućnost                     | Opis                                                                                                    |
|-------------------------------|----------------------------------------------------------------------------------------------------|
| Admin Password                | Omogućuje postavljanje, promjenu i brisanje zaporke administratora.                                                                                                    |
| System Password               | Omogućuje postavljanje, promjenu i brisanje zaporke sustava.                                                                                                    |
| Internal HDD-2 Password       | Ova opcija omogućuje da postavite, promijenite ili obrišete lozinku na unutarnjem pogonu tvrdog<br>diska (HDD).                                                                                                    |
| Strong Password               | Ova opcija omogućuje vam da omogućite ili onemogućite jačinu lozinke sustava.                                                                                                    |
| Password Configuration        | Omogućuje vam da kontrolirate minimalni i maksimalni broj dopuštenih znakova za administratorsku i<br>Iozinku sustava. Raspon znakova je između 4 i 32.                                                                                                    |
| Password Bypass               | Ova opcija vam omogućuje da zaobiđete lozinku sustava (podizanje) i zahtjev za lozinkom unutarnjeg<br>HDD-a tijekom ponovnog podizanja sustava.                                                                                                    |
|                               | <ul> <li>Disabled (Onemogućeno) - uvijek zahtjeva lozinku sustava i unutarnjeg HDD-a prilikom postavljanja. Ova opcija je omogućena po zadanoj postavci.</li> <li>Podizanje sustava zaobilaženjem - zaobilazi zahtjeve lozinki kod ponovnog pokretanja (toplo podizanje sustava).</li> </ul>                                        |
|                               | () NAPOMENA: Sustav će uvijek tražiti lozinku sustava i unutarnjeg HDD-a prilikom<br>uključivanja iz isključenog stanja (tzv. hladno podizanje sustava). Isto tako, sustav će<br>uvijek tražiti lozinke za sve odjeljke modula HDD-ova koji mogu biti prisutni.                                                                     |
| Password Change               | Ova opcija omogućuje vam odrediti jesu li dozvoljene promjene u lozinkama sustava i HDD-a kad je<br>postavljena lozinka administratora.                                                                                                    |
|                               | Allow Non-Admin Password Changes (Dopusti promjene lozinke koja nije administratorska)<br>- ova opcija je omogućena po zadanoj postavci.                                                                                                    |
| UEFI Capsule Firmware Updates | Ova opcija određuje dopušta li sustav BIOS ažuriranja putem paketa za ažuriranja UEFI kapsule. Ova<br>opcija je odabrana po zadanoj postavci. Onemogućavanje ove opcije blokira ažuriranja BIOS-a iz<br>usluge poput Ažuriranja Microsoft Windows i usluge Linux Vendor Firmware Service (LVFS).                                    |
| TPM 2.0 Security              | Omogućuje vam da kontrolirate je li modul pouzdane platforme (TPM) vidljiv operativnom sustavu.                                                                                                    |
|                               | <ul> <li>TPM On (zadana postavka)</li> <li>Obriši</li> <li>PPI zaobiđi za omogućene komande</li> <li>PPI zaobiđi za onemogućene komande</li> <li>PPI zaobiđi za naredbe brisanja</li> <li>Omogući Attestation (zadana postavka)</li> <li>Omogući tipku za spremanje (zadana postavka)</li> <li>SHA-256 (zadana postavka)</li> </ul> |
|                               | <ul> <li>Disabled (Onemogućeno)</li> <li>Enabled (Omogućeno) (zadano)</li> </ul>                                                                                                    |
| Absolute                      | Ovo polje dozvoljava da omogućite, onemogućite ili trajno onemogućite sučelje BIOS modula opcionalne usluge Absolute Persistence Module Absolute softvera.                                                                                                    |

| Mogućnost               | Opis                                                                                                    |
|-------------------------|----------------------------------------------------------------------------------------------------|
|                         | <ul> <li>Enabled (Omogućeno) - ova opcija je odabrana po zadanoj postavci.</li> <li>Disabled (Onemogućeno)</li> <li>Permanently Disabled (Trajno onemogućeno)</li> </ul>          |
| OROM Keyboard Access    | Ova opcija određuje mogu li korisnici tijekom podizanja pristupiti zaslonu za konfiguraciju opcionalnog<br>ROM-a putem tipkovničkih prečaca.                                      |
|                         | <ul> <li>Enabled (Omogućeno) (zadano)</li> <li>Disabled (Onemogućeno)</li> <li>One Time Enable (Jednokratno omogući)</li> </ul>                                                   |
| Admin Setup Lockout     | Sprječava korisnicima pristup programu za postavljanje kada je postavljena zaporka administratora.<br>Ova opcija nije postavljena po zadanoj postavci.                            |
| Master Password Lockout | Dozvoljava da onemogućite podršku za glavnu zaporku. Zaporke tvrdog pogona potrebno je izbrisati<br>prije promjene tih postavki. Ova opcija nije postavljena po zadanoj postavci. |
| SMM Security Mitigation | Dozvoljava da omogućite ili onemogućite dodatnu zaštitu UEFI SMM Security Mitigation. Ova opcija<br>nije postavljena po zadanoj postavci.                                         |

## Sigurno podizanje sustava

### Tablica 29. Secure Boot (Sigurno pokretanje sustava)

| Mogućnost                   | Opis                                                                                                    |
|-----------------------------|----------------------------------------------------------------------------------------------------|
| Secure Boot Enable (Omogući | Omogućuje vam da omogućite ili onemogućite značajku Sigurnosnog podizanja sustava                                                                                                    |
| sigurno podizanje sustava)  | Secure Boot Enable (Omogući sigurno podizanje sustava)                                                                                                    |
|                             | Opcija nije odabrana.                                                                                                    |
| Secure Boot Mode            | Omogućuje promjenu ponašanja sigurnosnog pokretanja (Secure Boot) sustava tako da je moguća<br>procjena ili provedba potpisa UEFI upravljačkih programa.                                                                                                    |
|                             | <ul><li>Deployed Mode (Implementirani način rada; zadano)</li><li>Audit mode (Nadzorni način rada)</li></ul>                                                                                                    |
| Expert key Management       | Omogućuje vam rukovanje bazama podataka sigurnosnih ključeva samo ako je sustav u<br>prilagođenom načinu. Opcija <b>Enable Custom Mode (Omogući prilagođeni način)</b><br>onemogućena je po zadanoj postavci. Opcije su:                                                                                                    |
|                             | <ul> <li>PK (zadano)</li> <li>KEK</li> <li>db</li> <li>dbx</li> </ul>                                                                                                    |
|                             | Ako omogućite <b>Prilagođeni način</b> , pojavljuju se odgovarajuće opcije za <b>PK, KEK, db i dbx</b> . Opcije su:                                                                                                    |
|                             | <ul> <li>Spremi u datoteku - Sprema ključ u datoteku koju je odabrao korisnik</li> <li>Zamijeni iz datoteka - Zamjenjuje trenutačni ključ s ključem iz datoteke koju je odabrao korisnik</li> <li>Dodaj iz datoteka - Dodaje ključ u trenutačnu bazu podataka iz datoteke koju je odabrao korisnik</li> <li>Obriši - Briše odabrane ključeve</li> <li>Poništi sve ključeve - Poništava sve na zadane postavke</li> <li>Obriši sve ključeve - Briše sve ključeve</li> <li>NAPOMENA: Ako onemogućite Prilagođeni način rada, sve promjene bit će obrisane, a svi ključevi vratit će se na zadane postavke.</li> </ul> |

# Intel Software Guard Extensions (Proširenja Intel softvera za zaštitu računala)

### Tablica 30. Intel Software Guard Extensions (Proširenja Intel softvera za zaštitu računala)

| Mogućnost           | Opis                                                                                                    |
|---------------------|----------------------------------------------------------------------------------------------------|
| Intel SGX Enable    | Ovo polje specificira da osigurate sigurno okruženje za pokrenute<br>osjetljive podatke kodova/pohrane u kontekstu glavnog<br>operacijskog sustava. |
|                     | Odaberite jednu od sljedećih opcija:                                                                                                    |
|                     | <ul> <li>Disabled (Onemogućeno)</li> <li>Enabled (Omogućeno)</li> <li>Pod nadzorom softvera – zadano</li> </ul>                                     |
| Enclave Memory Size | Ova opcija postavlja veličinu enklave pričuvne memorije SGX                                                                                         |
|                     | Odaberite jednu od sljedećih opcija:                                                                                                    |
|                     | <ul> <li>32 MB</li> <li>64 MB</li> <li>128 MB- Zadano</li> </ul>                                                                                    |

### **Performance (Performanse)**

### Tablica 31. Performance (Performanse)

| Mogućnost            | Opis                                                                                                    |
|----------------------|----------------------------------------------------------------------------------------------------|
| Multi Core Support   | Ovo polje određuje ima li postupak omogućenu jednu ili sve jezgre.<br>Izvedba nekih programa poboljšava se s dodatnim jezgrama. |
|                      | • All (Sve) – zadano                                                                                                    |
|                      | · 1                                                                                                    |
|                      | . 2                                                                                                    |
|                      | . 3                                                                                                    |
| Intel SpeedStep      | Omogućuje vam da omogućite ili onemogućite način rada Intel<br>SpeedStep procesora.                                             |
|                      | • Omogućuje Intel SpeedStep                                                                                                    |
|                      | Prema zadanim postavkama ova je opcija omogućena.                                                                               |
| C-States Control     | Omogućuje vam da omogućite ili onemogućite dodatna stanja<br>mirovanja procesora.                                               |
|                      | · C status                                                                                                    |
|                      | Prema zadanim postavkama ova je opcija omogućena.                                                                               |
| Intel TurboBoost     | Omogućuje vam da omogućite ili onemogućite Intel TurboBoost način rada procesora.                                               |
|                      | · Omogućuje Intel TurboBoost                                                                                                    |
|                      | Prema zadanim postavkama ova je opcija omogućena.                                                                               |
| Hyper-Thread Control | Omogućuje vam da omogućite ili onemogućite HyperThreading u procesoru.                                                          |
|                      | · Disabled (Onemogućeno)                                                                                                    |
|                      | · Enabled (Omogućeno) - zadano                                                                                                  |

## Upravljanje napajanjem

| Mogućnost                                                           | Opis                                                                                                    |
|---------------------------------------------------------------------|----------------------------------------------------------------------------------------------------|
| AC Behavior                                                         | Dozvoljava vam da omogućite ili onemogućite automatsko uključivanje računala kada se priključi AC adapter.                                                                                                    |
|                                                                     | Zadana postavka: Wake on AC (Pokretanje na AC) nije odabrano.                                                                                                    |
| Enable Intel Speed                                                  | Enable Intel Speed Shift Technology (Omogućuje tehnologiju Intel Speed Shift)                                                                                                    |
| Shift Technology<br>(Omogućuje<br>tehnologiju Intel<br>Speed Shift) | Zadana postavka: Enabled (Omogućeno)                                                                                                    |
| Auto On Time                                                        | Omogućuje vam da odredite vrijeme u koje se računalo mora automatski uključiti. Opcije su:                                                                                                    |
|                                                                     | <ul> <li>Disabled (Onemogućeno)</li> <li>Every Day (Svaki dan)</li> <li>Weekdays (Radnim danima)</li> <li>Select Days (Odaberite dane)</li> </ul>                                                                                                    |
|                                                                     | Zadana postavka: Disabled (Onemogućeno)                                                                                                    |
| USB Wake<br>Support (Omogući<br>podršku za<br>pokretanje USB-a)     | Dozvoljava da USB uređajima omogućite pokretanje sustava iz stanja čekanja.<br>(i) NAPOMENA: Ova je značajka funkcionalna samo kada je priključen AC adapter. Ako je AC adapter<br>uklonjen tijekom načina rada u stanju mirovanja, program za postavljanje sustava uklanja sva<br>napajanja iz svih USB priključaka kako bi očuvao snagu baterije. |
|                                                                     | Enable USB Wake Support (Omogući podršku za pokretanje USB-a)                                                                                                    |
| Wireless Radio<br>Control                                           | Ako omogućite, ova značajka će prepoznati povezivanje sustava s ožičenom mrežom i zatim onemogućiti<br>odabrane bežične radijske veze (WLAN i/ili WWAN).                                                                                                    |
|                                                                     | Control WLAN radio (Upravljanje WLAN radiom) - onemogućeno                                                                                                    |
| Wake on LAN                                                         | Dozvoljava da omogućite ili onemogućite značajku koja pokreće računalo iz isključenog stanja kada primi poticaj<br>preko LAN signala.                                                                                                    |
|                                                                     | <ul> <li>Disabled (Onemogućeno)</li> <li>LAN Only (Samo LAN)</li> <li>LAN with PXE Boot (LAN pomoću PXE podizanja)</li> </ul>                                                                                                    |
|                                                                     | Zadana postavka: Disabled (Onemogućeno)                                                                                                    |
| Block Sleep                                                         | Dozvoljava da blokirate ulazak u stanje mirovanja u okruženju OS-a. Kad je omogućeno, sustav neće ući u stanje<br>mirovanja.                                                                                                    |
|                                                                     | Block Sleep (Blokiranje mirovanja) - onemogućeno                                                                                                    |
| Peak Shift                                                          | Ova opcija omogućuje vam da minimizirate potrošnju izmjenične struje u dijelovima dana kad je potrošnja najveća.<br>Kad omogućite tu opciju, sustav za napajanje koristi samo bateriju, čak i ako je priključen AC adapter.                                                                                                    |
|                                                                     | <ul> <li>Enable Peak Shift (Omogući vršno opterećenje) – onemogućeno</li> <li>Postavi prag baterije (15 % do 100 %) – 15 % (omogućeno po zadanoj postavci)</li> </ul>                                                                                                    |
| Advanced Battery<br>Charge                                          | Ova opcija omogućuje vam da maksimizirate zdravlje baterije. Kad omogućite tu opciju, sustav izvan vremena rada<br>upotrebljava standardni algoritam punjenja i druge tehnike poboljšanja zdravlja baterije.                                                                                                    |
| Configuration                                                       | Enable Advanced Battery Charge Mode (Omogući napredni način punjenja baterije) - onemogućeno                                                                                                    |
| Primary Battery                                                     | Omogućuje vam odabir načina punjenja baterije. Opcije su:                                                                                                    |
| Cnarge<br>Configuration                                             | <ul> <li>Adaptive – omogućeno po zadanoj postavci</li> <li>Standard – potpuno puni bateriju pri standardnoj brzini.</li> <li>ExpressCharge – baterija se puni za kraće vrijeme korištenjem tehnologije brzog punjenja Dell.</li> <li>Primarily AC use (Primarno korištenje na AC napajanju)</li> <li>Custom (Prilagođeno)</li> </ul>                |
|                                                                     | Ako je odabrano prilagođeno punjenje, također možete konfigurirati Početak prilagođenog punjenja i Kraj<br>prilagođenog punjenja.                                                                                                    |

### Mogućnost

### Opis

i NAPOMENA: Neki načini punjenja možda neće biti dostupni za sve baterije. Da biste omogućili ovu opciju, onemogućite opciju Advanced Battery Charge Configuration.

## POST Behavior (POST ponašanje)

| Mogućnost                                                                   | Opis                                                                                                    |
|-----------------------------------------------------------------------------|----------------------------------------------------------------------------------------------------|
| Adapter Warnings                                                            | Dozvoljava Vam da omogućite ili onemogućite poruke upozorenja programa za postavljanje sustava (BIOS) kad<br>upotrebljavate određene adaptere.                                                                                                    |
|                                                                             | Zadana postavka: Enable Adapter Warnings (Omogući upozorenja adaptera)                                                                                                    |
| Numlock Enable                                                              | Omogućuje Vam da omogućite opciju NumLock kod podizanja sustava računala.                                                                                                    |
|                                                                             | Enable Network. Ova opcija je omogućena po zadanoj postavci.                                                                                                    |
| Fn Lock Options                                                             | Omogućuje da kombinacija prečaca Fn + Esc označi primarno ponašanje F1 – F12, između standardnih i<br>sekundarnih funkcija. Ako onemogućite tu opciju, nećete moći dinamički mijenjati primarno ponašanje tih tipaka.<br>Dostupne su sljedeće opcije:  |
|                                                                             | <ul> <li>Fn Lock (Zaključavanje tipkom Fn) – omogućeno po zadanoj postavci</li> <li>Lock Mode Disable/Standard – omogućeno po zadanoj postavci</li> <li>Lock Mode Enable/Secondary (Režim zaključavanja je omogućen/Sekundarno)</li> </ul>             |
| Fastboot                                                                    | Omogućuje vam da ubrzate postupak podizanja sustava zaobilaženjem nekih kompatibilnih koraka. Opcije su:                                                                                                    |
|                                                                             | <ul> <li>Minimalno</li> <li>Thorough (Temeljito) – omogućeno po zadanoj postavci</li> <li>Auto</li> </ul>                                                                                                    |
| Extended BIOS<br>POST Time                                                  | Omogućuje vam stvaranje dodatne odgode prije pokretanja. Opcije su:                                                                                                    |
|                                                                             | <ul> <li>0 sekunda – omogućeno po zadanoj postavci.</li> <li>5 seconds (5 sekunda)</li> <li>10 seconds (10 sekundi)</li> </ul>                                                                                                    |
| Full Screen Log<br>(Dnevnik preko<br>cijelog zaslona)                       | <ul> <li>Omogući dnevnik preko cijelog zaslona – nije omogućeno</li> </ul>                                                                                                    |
| Warnings and<br>Errors<br>(Upozorenja i<br>pogreške)Warning<br>s and errors | <ul> <li>Prompt on Warnings and Errors (Upit za upozorenja i pogreške) – omogućeno po zadanoj postavci</li> <li>Continue on warnings (Nastavi nakon upozorenja)</li> <li>Continue on warnings and errors (Nastavi na upozorenja i pogreške)</li> </ul> |

### Upravljivost

| Mogućnost     | Opis                                                                                                    |
|---------------|----------------------------------------------------------------------------------------------------|
| Intel AMT     | Omogućuje vam dodjeljivanje funkcija AMT i MEBx tipkovničkih prečaca tijekom podizanja sustava.                                                       |
| Capability    | <ul> <li>Disabled (Onemogućeno)</li> <li>Enabled (Omogućeno) – po zadanoj postavci</li> <li>Restrict MEBx Access (Ograniči pristup MEBx-u)</li> </ul> |
| USB Provision | Kada je omogućeno, Intel AMT može se dodijeliti pomoću lokalne datoteke za dodjelu putem USB uređaja za<br>pohranu.                                   |
|               | Enable USB provision (Omogući USB dodjelu) - onemogućeno po zadanoj postavci                                                                          |
| MEBX Hotkey   | Omogućuje vam da specificirate jesu li funkcije MEBx tipkovničkog prečaca omogućene tijekom podizanja sustava                                         |

### Mogućnost Opis

· Enable MEBx hotkey (Omogući MEBx tipkovnički prečac) - omogućeno po zadanoj postavci

### Podrška virtualizaciji

| Mogućnost         | Opis                                                                                                    |
|-------------------|----------------------------------------------------------------------------------------------------|
| Virtualization    | Ovo polje određuje može li monitor virtualnog računala (VMM) iskoristiti dodatne hardverske mogućnosti koje<br>omogućuje tehnologija Intel Virtualization.                                                                                                    |
|                   | Enable Intel Virtualization Technology (Omogući Intelovu tehnologiju virtualizacije) – odabrano po zadanoj<br>postavci.                                                                                                    |
| VT for Direct I/O | Omogućuje ili onemogućuje alatu Virtual Machine Monitor (VMM) upotrebu dodatnih hardverskih mogućnosti koje<br>omogućuje tehnologija Intel® Virtulization za izravne U/I.                                                                                                    |
|                   | Omogući VT za Direct I/O - omogućeno po zadanoj postavci.                                                                                                    |
| Trusted Execution | Ova opcija određuje može li Measured Virtual Machine Monitor (mjereni nadzor virtualnog stroja, MVMM)<br>iskoristiti dodatne hardverske mogućnosti koje omogućuje tehnologija Intel Trusted Execution Technology. Za<br>korištenje ove značajke mora biti omogućena TPM tehnologija virtualizacije i tehnologija virtualizacije za izravan<br>ulaz/izlaz. |
|                   |                                                                                                    |

Pouzdano izvršenje — onemogućeno po zadanoj postavci.

## Wireless (Bežično)

### Opis opcije

Wireless Device Enable Omogućuje vam da omogućite ili onemogućite unutarnje bežične uređaje.

- WLAN
  - Bluetooth

Sve opcije su prema zadanom omogućene.

### Zaslon za održavanje

| Mogućnost      | Opis                                                                                                    |
|----------------|----------------------------------------------------------------------------------------------------|
| Service Tag    | Prikazuje servisnu oznaku vašeg računala.                                                                                                    |
| Asset Tag      | Omogućuje vam da izradite oznaku sustava računala ako oznaka računala još nije postavljena. Ova opcija nije<br>postavljena po zadanoj postavci.                                                                                                    |
| BIOS Downgrade | Ovo polje kontrolira ažuriranja firmvera sustava na ranije verzije. Opcija "Allow BIOS downgrade" (Omogući<br>vraćanje BIOS-a na prethodnu verziju) omogućena je po zadanoj postavci.                                                                 |
| Data Wipe      | Ovo polje omogućuje korisnicima sigurno brisanje podataka sa svih unutarnjih uređaja za pohranu. Opcija "Wipe on<br>Next boot" (Brisanje pri sljedećem podizanju sustava) nije omogućena po zadanoj postavci. Naveden je popis<br>zahvaćenih uređaja: |
|                | <ul> <li>Interni SATA HDD/SSD</li> <li>Interni M.2 SATA SDD</li> <li>Interni M.2 PCIe SSD</li> <li>Interni eMMC</li> </ul>                                                                                                    |
| BIOS Recovery  | Ovo polje omogućuje vam oporavak od određenih neispravnih stanja BIOS-a iz datoteke za vraćanje na primarnom<br>tvrdom pogonu ili na vanjskom USB ključu.                                                                                             |
|                | • BIOS Recovery from Hard Drive (Oporavak BIOS-a s tvrdog pogona) – omogućeno po zadanoj postavci                                                                                                    |

· Always perform integrity check (Uvijek izvrši provjeru integriteta) – onemogućeno po zadanoj postavci

| Mogućnost              | Opis                                                                                |  |
|------------------------|-------------------------------------------------------------------------------------|--|
| First Power On<br>Date | Ova opcija omogućuje postavljanje datuma vlasništva.                                |  |
|                        | <ul> <li>Postavljanje datuma vlasništva —onemogućeno po zadanoj postavci</li> </ul> |  |

### Dnevnici sustava

| Mogućnost          | Opis                                                                                              |  |
|--------------------|---------------------------------------------------------------------------------------------------|--|
| <b>BIOS Events</b> | Omogućuje vam da pregledate i izbrišete događaje POST testa programa za podizanje sustava (BIOS). |  |
| Thermal Events     | Omogućuje vam da pregledate i obrišete događaje programa za podizanje sustava (termalni).         |  |
| Power Events       | Omogućuje vam da pregledate i obrišete događaje programa za podizanje sustava (napajanje).        |  |

## Ažuriranje BIOS-a u sustavu Windows

### preduvjeti

Preporučujemo da ažurirate svoj BIOS (program za postavljanje sustava) kod zamjene matične ploče ili ako je ažuriranje dostupno. Za prijenosna računala osigurajte da je baterija potpuno napunjena i priključena na utičnicu prije pokretanja ažuriranja BIOS-A

### O ovom zadatku

NAPOMENA: Ako je BitLocker omogućen, prije ažuriranja BIOS-a sustava potrebno ga je obustaviti, a zatim po dovršetku ažuriranja ponovo omogućiti.

### Koraci

- 1. Ponovno pokrenite računalo.
- 2. Idite na Dell.com/support.
  - Upišite Servisnu oznaku ili Kôd za brzu uslugu i kliknite na Pošalji.
  - · Kliknite Detect Product (Otkrij proizvod) i pratite upute na zaslonu.
- 3. Ako ne možete detektirati ili pronaći servisnu oznaku, kliknite opciju Choose from all products (Odaberite između svih proizvoda).
- 4. Odaberite kategoriju za Products (Proizvodi) s popisa.

### i NAPOMENA: Odaberite odgovarajuću kategoriju da biste došli do stranice proizvoda

- 5. Odaberite model računala i pojavljuje se stranica Podrška proizvodu.
- 6. Kliknite na Get drivers (Dohvati upravljačke programe) i kliknite na Drivers and Downloads (Upravljački programi i preuzimanja).

Otvara se odjeljak s upravljačkim programima i preuzimanjima.

- 7. Kliknite Find it myself (Pronađi ih sam).
- 8. Kliknite na BIOS za prikaz verzija BIOS-a.
- 9. Pronađite najnoviju datoteku BIOS-a i kliknite na Download (Preuzmi).
- Odaberite željeni način preuzimanja u Molimo odaberite način preuzimanja u nastavku; kliknite na Preuzmi datoteku.
   Prikazuje se prozor Preuzmi datoteku.
- 11. Za spremanje datoteke na radnu površinu kliknite na Spremi.
- Za instalaciju ažuriranih BIOS postavki na vašem računalu kliknite na Pokreni. Slijedite upute na ekranu.

### Ažuriranje BIOS-a na sustavima s omogućenim BitLockerom

OPREZ: Ako BitLocker nije zaustavljen prije ažuriranja BIOS-a, sljedeći put kad ponovo pokrenete sustav on neće prepoznati ključ BitLockera. Tada će od vas biti zatraženo da unesete ključ za oporavak da biste nastavili i sustav će to

tražiti prilikom svakog ponovnog pokretanja sustava. Ako ne znate ključ za oporavak, to može dovesti do gubitka podataka ili nepotrebne ponovne instalacije operativnog sustava. Više informacija o ovoj temi potražite u članku iz Baze znanja: Ažuriranje BIOS-a na Dell sustavima s omogućenim BitLockerom

### Ažuriranje BIOS-a sustava koristeći USB flash pogon

#### O ovom zadatku

Ako sustav ne može učitati operativni sustav Windows, no još uvijek postoji potreba za ažuriranjem BIOS-a, preuzmite datoteku BIOS-a putem drugog sustava te ju spremite na USB flash pogon za podizanje sustava.

NAPOMENA: Morat ćete upotrijebiti USB flash pogon za podizanje sustava. Više pojedinosti potražite u sljedećem članku Kako izraditi USB flash pogon za podizanje sustava koristeći softver Dell Diagnostic Deployment Package (DDDP)

#### Koraci

- 1. Na drugom sustavu preuzmite .EXE datoteku za ažuriranje BIOS-a.
- 2. Kopirajte datoteku, npr. O9010A12.EXE, na USB flash pogon za podizanje sustava.
- 3. USB flash pogon umetnite u sustav čiji je BIOS potrebno ažurirati.
- 4. Ponovno pokrenite sustav i pritisnite tipku F12 kada se prikaže početni Dell logotip kako bi se prikazao izbornik za jednokratno podizanje.
- 5. Tipkama sa strelicama odaberite USB Storage Device (USB uređaj za pohranu) i kliknite Enter.
- 6. Sustav će se podići u prikaz retka Diag C:\>.
- 7. Pokrenite datoteku tako da upišete puni naziv datoteke, npr. O9010A12.exe, i pritisnete tipku Enter.
- 8. Učitat će se Uslužni program za ažuriranje BIOS-a. Slijedite upute na zaslonu.

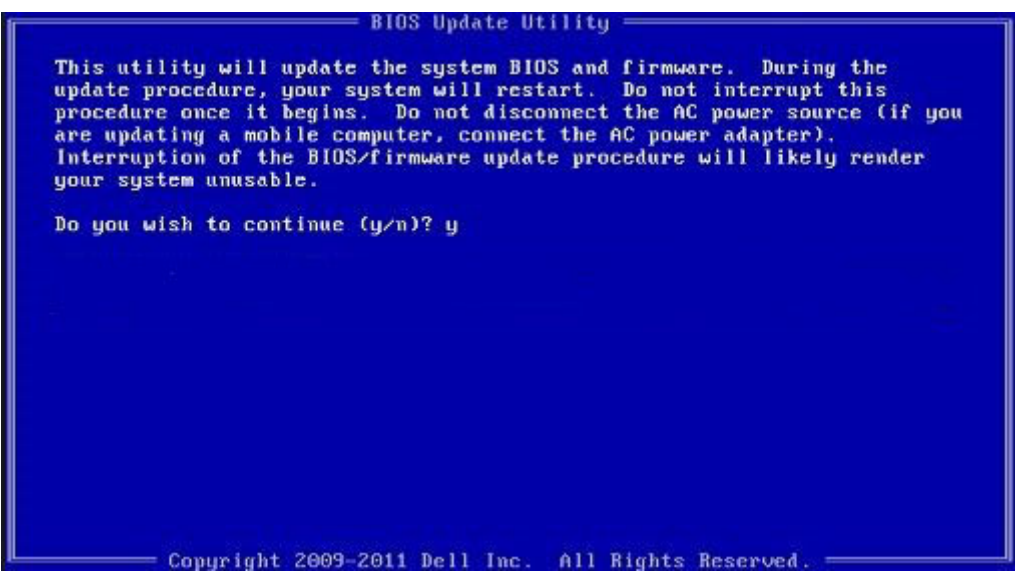

Slika 1. Zaslon u DOS-u za ažuriranje BIOS-a

## Zaporka sustava i postavljanja

#### Tablica 32. Zaporka sustava i postavljanja

| Vrsta zaporke           | Opis                                                                                       |
|-------------------------|--------------------------------------------------------------------------------------------|
| Zaporka sustava         | Zaporka koju morate upisati za prijavu u sustav.                                           |
| Zaporka za postavljanje | Zaporka koju morate unijeti za pristup i vršenje promjena u<br>postavkama BIOS-a računala. |

Možete izraditi zaporku sustava i zaporku za postavljanje kako biste osigurali računalo.

🛆 OPREZ: Značajka zaporke omogućuje osnovnu razinu sigurnosti za podatke na vašem računalu.

🛆 <mark>OPREZ</mark>: Svatko može pristupiti podacima spremljenim na vašem računalu ako nisu zaključani i ostavljeni bez nadzora.

i NAPOMENA: Značajka Zaporka sustava i postavljanja je onemogućena.

## Dodjeljivanje zaporke za postavljanje sustava

#### preduvjeti

Možete dodijeliti novu System or Admin Password (Zaporku sustava ili administratora) samo kad je status Not Set (Nije postavljeno).

#### O ovom zadatku

Za ulaz u program za postavljanje sustava pritisnite F2 odmah nakon uključivanja ili ponovnog podizanja sustava.

#### Koraci

- Na zaslonu System BIOS (BIOS sustava) ili System Setup (Programa za postavljanje sustava) odaberite Security (Sigurnost) i pritisnite Enter.
  - Prikazuje se zaslon **Security (Sigurnost)**.
- 2. Odaberite System/Admin Password (Zaporka sustava/administratora) i izradite zaporku u polju Enter the new password (Unos nove zaporke).

Koristite sljedeće upute za pridruživanje zaporke sustava:

- · Zaporka može imati da 32 znamenke.
- · Zaporka može sadržavati brojeve od 0 do 9.
- Važe se samo mala slova, velika slova nisu dopuštena.
- Dopuštene su samo sljedeće posebne znamenke: razmak, ("), (+), (,), (-), (.), (/), (;), ([), (\), (]), (`).
- 3. Upišite zaporku sustava koju ste ranije unijeli u polje Confirm new password (Potvrdi novu zaporku) i kliknite na OK (U redu).
- 4. Pritisnite Esc i poruka od vas traži da spremite promjene.
- 5. Pritisnite Y za spremanje promjena. Računalo se ponovno pokreće.

### Brisanje ili promjena postojeće zaporke postavljanja sustava

#### preduvjeti

Provjerite je li **Password Status (Status zaporke)** Unlocked (Otključan) (u postavkama sustava) prije nego što pokušate izbrisati ili promijeniti postojeću zaporku sustava i postavljanja. Ne možete izbrisati ili promijeniti postojeću zaporku sustava ili postavljanja ako je **Password Status (status zaporke)** Locked (Zaključana).

### O ovom zadatku

Za ulaz u program za postavljanje sustava pritisnite F2 odmah nakon uključivanja ili ponovnog podizanja sustava.

#### Koraci

- Na zaslonu System BIOS (BIOS sustava) ili System Setup (Program za postavljanje sustava) odaberite System Security (Sigurnost sustava) i pritisnite Enter.
   Prikazuje se zaslon Sigurnost sustava.
- 2. U zaslonu System Security (Sigurnost sustava) potvrdite da je Password Status (Status zaporke) Unlocked (Otključano).
- 3. Odaberite System Password (Zaporka sustava), dodajte ili izbrišite postojeću zaporku sustava i pritisnite Enter ili Tab.
- 4. Odaberite Setup Password (Zaporka postavljanja), dodajte ili izbrišite postojeću zaporku postavljanja i pritisnite Enter ili Tab.

## i NAPOMENA: Ako promijenite zaporku sustava i/ili postavljanja, ponovno unesite novu zaporku na upit. Ako izbrišete zaporku sustava i postavljanja, potvrdite brisanje na upit.

- 5. Pritisnite Esc i poruka od vas traži da spremite promjene.
- 6. Pritisnite Y za spremanje promjena i izlaz iz programa za postavljanje sustava. Računalo će se ponovo pokrenuti.

## Dobivanje pomoći

### Teme:

Kontaktiranje tvrtke Dell

## Kontaktiranje tvrtke Dell

#### preduvjeti

i NAPOMENA: Ako nemate aktivnu vezu s internetom, podatke za kontakt možete naći na računu kojeg ste dobili prilikom kupnje proizvoda, otpremnici, računu ili katalogu proizvoda tvrtke Dell.

### O ovom zadatku

Tvrtka Dell pruža nekoliko opcija za podršku i uslugu kojima možete pristupiti putem interneta ili telefona. Njihova dostupnost ovisi o državi i proizvodu, stoga neke usluge možda neće biti dostupne u vašoj regiji. Ako se želite obratiti tvrtki Dell u vezi prodaje, tehničke podrške ili problema oko korisničke podrške:

### Koraci

- 1. Idite na Dell.com/support.
- 2. Odaberite kategoriju podrške.
- 3. Odaberite vašu zemlju ili regiju iz padajućeg izbornika Choose a Country/Region (Odaberite zemlju/regiju) koji se nalazi na dnu stranice.
- 4. Odaberite odgovarajući uslugu ili vezu za podršku na temelju vaših potreba.